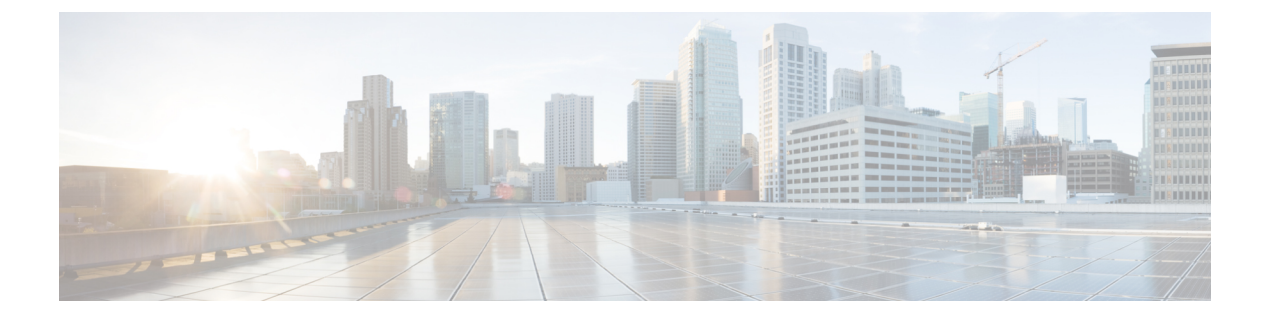

# SAN ポートおよびポート チャネル

- ・ポートモード (1ページ)
- •ポートタイプ (2ページ)
- ・ポートモード変更によるデータトラフィックへの影響(3ページ)
- •FC リンクの再調整 (4ページ)
- ポートモードの設定(4ページ)
- ・ポートプロパティとファイバチャネル統計の表示 (7ページ)
- ・サーバポート (8ページ)
- 統合ポート (10ページ)
- Cisco UCS Mini スケーラビリティ ポート (18 ページ)
- •アプライアンスポート (20ページ)
- FCoE アップリンク ポート (26 ページ)
- •FCoE およびファイバ チャネル ストレージ ポート (29ページ)
- アプライアンスポートチャネル (31ページ)
- •ファイバチャネルポートチャネル (37ページ)
- FCoE ポート チャネル数 (44 ページ)
- •アダプタポートチャネル (46ページ)
- •イベント検出とアクション (47ページ)
- ファブリックポートチャネル (53ページ)

# ポートモード

ポートモードは、ファブリックインターコネクト上の統合ポートが、イーサネットまたはファ イバ チャネル トラフィックを転送するかどうかを決定します。ポート モードを設定するには Cisco UCS Manager を使用します。ただし、ファブリック インターコネクトは自動的にポート モードを検出しません。

ポートモードを変更すると、既存のポート設定が削除され、新しい論理ポートに置き換えられ ます。VLANやVSANなど、そのポート設定に関連付けられているオブジェクトもすべて削除 されます。ユニファイドポートでポートモードを変更できる回数に制限はありません。

# ポートタイプ

ポートタイプは、統合ポート接続経由で転送されるトラフィックのタイプを定義します。

イーサネット ポート モードに変更されたユニファイド ポートは、デフォルトでアップリンク イーサネットポートタイプに設定されます。ファイバチャネルポートモードに変更されたユ ニファイドポートは、ファイバチャネルアップリンクポートタイプに設定されます。ファイ バチャネル ポートを設定解除することはできません。

ポートタイプ変更時のリブートは不要です。

#### イーサネット ポート モード

ポート モードを「イーサネット」に設定するときには、次のポート タイプを設定できます。

- ・サーバ ポート
- •イーサネット アップリンク ポート
- •イーサネットポートチャネルメンバ
- FCoE ポート
- •アプライアンス ポート
- •アプライアンスポートチャネルメンバ
- SPAN 宛先ポート
- SPAN 送信元ポート

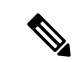

(注) SPAN 送信元ポートでは、いずれかのポートタイプを設定した 後、そのポートを SPAN 送信元として設定します。

#### ファイバ チャネル ポート モード

ポート モードを「ファイバ チャネル」に設定するときには、次のポート タイプを設定できます。

- •ファイバ チャネル アップリンク ポート
- •ファイバチャネルポートチャネルメンバ
- •ファイバチャネルストレージポート
- SPAN 送信元ポート

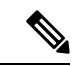

(注) SPAN 送信元ポートでは、いずれかのポートタイプを設定した 後、そのポートを SPAN 送信元として設定します。

# ポート モード変更によるデータ トラフィックへの影響

ポート モードの変更は、Cisco UCS ドメイン へのデータ トラフィックの中断を引き起こす場 合があります。中断の長さや影響を受けるトラフィックは、ポートモード変更を行ったモジュー ルおよび Cisco UCS ドメイン の設定に依存します。

- $\mathcal{P}$
- **ヒント** システム変更中のトラフィックの中断を最小限にするには、固定と拡張モジュールにファイバ チャネル アップリンク ポートチャネルを形成します。

#### ポート モード変更の拡張モジュールへの影響

拡張モジュールのポートモードの変更後、モジュールを再起動します。拡張モジュールのポー トを通過するすべてのトラフィックは、モジュールのリブート中に約1分間中断します。

#### ポート モード変更のクラスタ設定の固定モジュールへの影響

クラスタ設定には2個のファブリックインターコネクトがあります。固定モジュールへのポート変更を行った後、ファブリックインターコネクトはリブートします。データトラフィックの影響は、1つのファブリックインターコネクトに障害が発生したときにもう一方にフェールオーバーするようサーバ vNIC を設定したかどうかに左右されます。

1つのファブリックインターコネクトの拡張モジュール上のポートモードを変更し、第2のファブリックインターコネクトのポートモードを変更する前のリブートを待つ場合、次のことが発生します。

- ・サーバ vNICのフェールオーバーでは、トラフィックは他のファブリックインターコネクトにフェールオーバーし、中断は発生しません。
- ・サーバvNICのフェールオーバーがない場合、ポートモードを変更したファブリックイン ターコネクトを通過するすべてのデータトラフィックは、ファブリックインターコネクトがリブートする約8分間中断されます。

両方のファブリックインターコネクトの固定モジュールのポートモードを同時に変更すると、 ファブリックインターコネクトによるすべてのデータトラフィックが、ファブリックインター コネクトがリブートする約8分間中断されます。

#### ポート モード変更のスタンドアロン設定の固定モジュールへの影響

スタンドアロン設定にはファブリックインターコネクトが1つだけあります。固定モジュール へのポート変更を行った後、ファブリックインターコネクトはリブートします。ファブリック インターコネクトによるすべてのデータ トラフィックは、ファブリック インターコネクトが リブートする約8分間中断されます。

## FCリンクの再調整

FC アップリンクは、FC ポート チャネルが使用されると自動的に調整されます。FC ポート チャネルを作成するには、ファイバ チャネル ポート チャネルの設定 (38 ページ) を参照し てください。

ポートチャネルのメンバーでないFCアップリンク(個別のISL)では、ロードバランシング はFCアップリンクのバランシングアルゴリズムに基づいて行われます。FCアップリンクの トランキングが無効の際に、ホストまたはサービスプロファイルのvHBAが使用可能なFC アップリンクを選択するには、アップリンクとvHBAが同一のVSANに属している必要があ ります。

アルゴリズムは、vHBAごとに、次の順序でFCアップリンクを探します。

- **1.** 現在アップリンクにバインドされている vHBA の数に基づき、使用が最も少ない FC アップリンク。
- 2. FCアップリンクが均等にバランシングされている場合は、ラウンドロビンを使用します。

このプロセスを他のすべての vHBA についても行います。アルゴリズムは、pre-FIP、FIP アダ プタと FLOGI 数などのその他のパラメータも考慮します。6 FLOGI に満たない場合、使用が 最も少ないコンポーネントは表示されないことがあります。

ポート設定や他のアップリンクの状態の変更後、FC アップリンクを通過するトラフィックの バランスが崩れた場合、各アダプタの vHBA をリセットし、ロード バランシング アルゴリズ ムに FC アップリンクの現在の状態を評価させることでトラフィックを再度バランシングでき ます。

## ポートモードの設定

#### Æ

注意 いずれかのモジュール のポート モードを変更すると、データ トラフィックが中断されること があります。これは、固定モジュールを変更するとファブリックインターコネクトのリブート が必要となり、拡張モジュールを変更するとそのモジュール のリブートが必要となるためで す。

Cisco UCS ドメインの中に、ハイアベイラビリティ用に設定されたクラスタ構成が存在し、しかもフェールオーバー用に設定されたサービスプロファイルを持つサーバが存在する場合、固定モジュールのポートモードを変更しても、トラフィックはもう1つのファブリックインターコネクトにフェールオーバーし、データトラフィックは中断されません。

Cisco UCS Manager CLI で、ユニファイドポートをサポートする新しいコマンドはありません。 代わりに、必要なポートタイプ用のモードにスコープしてから新しいインターフェイスを作成 することで、ポートモードを変更します。設定済みのスロット ID およびポート ID に新しい インターフェイスを作成する場合、UCS Manager は、すでに設定されているインターフェイス

を削除し、新しく作成します。以前はイーサネットポートモードで動作していたポートをファ イバチャネルポートモードに設定するためにポートモードの変更が必要な場合、UCS Manager は変更を確認します。

|               | コマンドまたはアクション                                                       | 目的                                                       |
|---------------|--------------------------------------------------------------------|----------------------------------------------------------|
| ステップ1         | UCS-A# scope port-type-mode                                        | 次のいずれかのポート タイプの指定さ<br>れたポート タイプ モードを開始しま<br>す。           |
|               |                                                                    | eth-server                                               |
|               |                                                                    | サーバ ポート設定用。                                              |
|               |                                                                    | eth-storage                                              |
|               |                                                                    | イーサネット ストレージ ポートお<br>よびイーサネット ストレージ ポー<br>ト チャネルの設定用。    |
|               |                                                                    | eth-traffic-mon                                          |
|               |                                                                    | イーサネット SPAN ポート設定用。                                      |
|               |                                                                    | eth-uplink                                               |
|               |                                                                    | イーサネット アップリンク ポート<br>設定用。                                |
|               |                                                                    | fc-storage                                               |
|               |                                                                    | ファイバ チャネル ストレージ ポー<br>ト設定用。                              |
|               |                                                                    | fc-traffic-mon                                           |
|               |                                                                    | ファイバチャネル SPAN ポート設定<br>用。                                |
|               |                                                                    | fc-uplink                                                |
|               |                                                                    | ファイバ チャネル アップリンク<br>ポートおよびファイバチャネルアッ<br>プリンクポートチャネルの設定用。 |
| ステップ <b>2</b> | UCS-A /port-type-mode # scope fabric {a   b}                       | 指定したファブリックの指定されたポー<br>ト タイプ モードを開始します。                   |
| ステップ3         | UCS-A /port-type-mode/fabric # create<br>interface slot-id port-id | 指定されたポートタイプのインターフェ<br>イスを作成します。                          |
|               |                                                                    | ポート タイプをイーサネット ポート<br>モードからファイバ チャネル ポート                 |

|       | コマンドまたはアクション                                                       | 目的                                                                                                    |
|-------|--------------------------------------------------------------------|----------------------------------------------------------------------------------------------------|
|       |                                                                    | モードに、またはその逆に変更すると、<br>次の警告が表示されます。<br>Warning: This operation will change<br>the port mode (from Ethernet to FC or<br>vice-versa). When committed, this<br>change will require the module to<br>restart. |
| ステップ4 | イーサネットまたはファイバ チャネル<br>ポート ブロックに属する他のポートの<br>新しいインターフェイスを作成します。     | イーサネットおよびファイバチャネル<br>ポートを固定または拡張モジュールに配<br>置する方法を規定する、いくつかの制約<br>事項があります。他の制約事項の範囲内<br>で、2つのグループのポートを変更する<br>必要があります。「ユニファイドポー<br>トの設定に関するガイドライン」セク<br>ションに概説されている制約事項のいず<br>れかに違反すると、エラーが発生しま<br>す。     |
| ステップ5 | UCS-A / <i>port-type-mode</i> /fabric/interface #<br>commit-buffer | トランザクションをシステムの設定にコ<br>ミットします。                                                                                                    |

ポートモードを設定したモジュールに応じて、Cisco UCS ドメインのデータトラフィックが次のように中断されます。

 固定モジュール:ファブリックインターコネクトがリブートします。そのファブリック インターコネクトを経由するすべてのデータトラフィックが中断されます。ハイアベイ ラビリティが提供され、フェールオーバー用に設定された vNIC があるサーバが含まれる クラスタ構成では、トラフィックは他のファブリックインターコネクトにフェールオー バーし、中断は発生しません。

固定モジュールがリブートするまで約8分かかります。

拡張モジュール:モジュールがリブートします。そのモジュールのポートを経由するすべてのデータトラフィックが中断されます。

拡張モジュールがリブートするまでに約1分かかります。

#### 例

次の例では、スロット1のポート3と4をイーサネットポートモードのイーサネット アップリンク ポートからファイバ チャネル ポート モードのアップリンク ファイバ チャネル ポートに変更します。

UCS-A# scope fc-uplink UCS-A /fc-uplink # scope fabric a UCS-A /fc-uplink/fabric # create interface 1 3 Warning: This operation will change the port mode (from Ethernet to FC or vice-versa).
When committed, this change will require the fixed module to restart.
UCS-A /fc-uplink/fabric/interface\* # up
UCS-A /fc-uplink/fabric\* #create interface 1 4
Warning: This operation will change the port mode (from Ethernet to FC or vice-versa).
When committed, this change will require the fixed module to restart.
UCS-A /fc-uplink/fabric/interface\* #commit-buffer

# ポート プロパティとファイバ チャネル統計の表示

|               | コマンドまたはアクション                                                     | 目的                                                                                                    |
|---------------|------------------------------------------------------------------|----------------------------------------------------------------------------------------------------|
| ステップ1         | UCS-A /fabric-interconnect # connect nxos<br>{a   b              | ファブリック インターコネクトの<br>NX-OS モードを開始します。                                                                                                    |
| ステップ <b>2</b> | UCS-A(nxos) # <b>show interface fc</b><br><i>slot-id/port-id</i> | ポートのプロパティとスループットレー<br>ト、およびエラーなどのファイバ チャ<br>ネルの統計情報が表示されます。                                                                                                    |
|               |                                                                  | <ul> <li>(注) UCS 6400 シリーズ ファブ<br/>リック インターコネクトの<br/>receive B2B credit remaining<br/>が、そのピア スイッチの<br/>transmit B2B credit<br/>remainingと一致しません。<br/>フレームがリリースされる<br/>と、クレジットが返される<br/>ため、receive B2B credit<br/>remainingパラメータは常に<br/>64 になります。MDS ピア<br/>で、transmit B2B credit<br/>remainingパラメータは0に<br/>移動できます。この結果<br/>は、一致しません。これら<br/>のパラメータを比較するた<br/>めに、ピアスイッチで show<br/>interface fc slot-id/port-idコマ<br/>ンドを実行します。</li> </ul> |

#### 手順

例

次の例は、ポートプロパティおよび UCS 6400 シリーズファブリックインターコネクトをファイバチャネルの統計情報を表示します。

```
UCS-A /fabric-interconnect # connect nxos a
UCS-A(nxos) # show interface fc 1/6
fc1/6 is trunking
    Hardware is Fibre Channel, SFP is short wave laser w/o OFC (SN)
    Port WWN is 20:06:00:de:fb:21:77:00
    Admin port mode is NP, trunk mode is on
    snmp link state traps are enabled
   Port mode is TNP
   Port vsan is 8
    Speed is 16 Gbps
   Transmit B2B Credit is 32
   Receive B2B Credit is 64
    Receive data field Size is 2112
   Beacon is turned off
   Belongs to san-port-channel 32
   Trunk vsans (admin allowed and active) (1,5,7-8,40,120)
                                           (1, 5, 7-8, 40, 120)
   Trunk vsans (up)
    Trunk vsans (isolated)
                                            ()
    Trunk vsans (initializing)
                                            ()
    5 minutes input rate 497578904 bits/sec,62197363 bytes/sec, 30981 frames/sec
    5 minutes output rate 501679056 bits/sec,62709882 bytes/sec, 30319 frames/sec
      430000799 frames input,863205473268 bytes
        0 discards,0 errors
        0 invalid CRC/FCS,0 unknown class
        0 too long,0 too short
      423530360 frames output,876009587416 bytes
        0 discards,0 errors
      1 input OLS,1 LRR,9 NOS,0 loop inits
      1 output OLS, 0 LRR, 8 NOS, 0 loop inits
      64 receive B2B credit remaining
      32 transmit B2B credit remaining
      0 low priority transmit B2B credit remaining
    Last clearing of "show interface" counters :never
```

# サーバ ポート

## サーバ ポートの設定

リストされている全ポートタイプは、固定および拡張モジュールで構成可能です。これには、 6100シリーズファブリックインターコネクトの拡張モジュールでは設定できないものの、6200 シリーズファブリック インターコネクトの拡張モジュールでは設定できるサーバ ポートを含 みます。

#### Procedure

|       | Command or Action                               | Purpose             |
|-------|-------------------------------------------------|---------------------|
| ステップ1 | UCS-A# scope eth-server                         | イーサネット サーバ モードを開始しま |
|       |                                                 | す。                  |
| ステップ2 | UCS-A /eth-server # scope fabric $\{a \mid b\}$ | 指定したファブリックのイーサネット   |
|       |                                                 | サーバ ファブリック モードを開始しま |
|       |                                                 | す。                  |

|       | Command or Action                                                | Purpose                                 |
|-------|------------------------------------------------------------------|-----------------------------------------|
| ステップ3 | UCS-A /eth-server/fabric # create interface<br>slot-num port-num | 指定されたイーサネット サーバ ポート<br>のインターフェイスを作成します。 |
| ステップ4 | UCS-A /eth-server/fabric # commit-buffer                         | トランザクションをシステムの設定にコ<br>ミットします。           |

#### Example

次の例で、ファブリックBのスロット1にあるイーサネット サーバ ポート4のイン ターフェイスを作成し、トランザクションをコミットする方法を示します。

```
UCS-A# scope eth-server
UCS-A /eth-server # scope fabric b
UCS-A /eth-server/fabric # create interface 1 4
UCS-A /eth-server/fabric* # commit-buffer
UCS-A /eth-server/fabric #
```

# サーバ ポートの設定解除

#### Procedure

|               | Command or Action                                                             | Purpose                                        |
|---------------|-------------------------------------------------------------------------------|------------------------------------------------|
| ステップ1         | UCS-A# scope eth-server                                                       | イーサネット サーバ モードを開始しま<br>す。                      |
| ステップ <b>2</b> | UCS-A /eth-server # scope fabric {a   b}                                      | 指定したファブリックのイーサネット<br>サーバ ファブリック モードを開始しま<br>す。 |
| ステップ3         | UCS-A/eth-server/fabric # <b>delete interface</b><br><i>slot-num</i> port-num | 指定したイーサネット サーバ ポートの<br>インターフェイスを削除します。         |
| ステップ4         | UCS-A /eth-server/fabric # commit-buffer                                      | トランザクションをシステムの設定にコ<br>ミットします。                  |

#### Example

次に、ファブリック B のスロット1 にあるイーサネット サーバ ポート 12 を設定解除 し、トランザクションをコミットする例を示します。

```
UCS-A# scope eth-server
```

```
UCS-A /eth-server # scope fabric b
UCS-A /eth-server/fabric # delete interface 1 12
UCS-A /eth-server/fabric* # commit-buffer
UCS-A /eth-server/fabric #
```

# 統合ポート

### ユニファイドポートの設定に関するガイドライン

ユニファイドポートを設定する際は、次のガイドラインおよび制約事項を考慮してください。

#### ハードウェアおよびソフトウェアの要件

ユニファイドポートは、次でサポートされます。

- Cisco UCS Manager リリース 4.1 および以降のリリースを使用している Cisco UCS 64108
   ファブリック インターコネクト
- Cisco UCS Manager リリース 4.0 以降のリリースの Cisco UCS 6454 ファブリック インター コネクト
- Cisco UCS Manager リリース 3.1 以降のリリースの UCS 6300 シリーズ ファブリック イン ターコネクト
- Cisco UCS Manager リリース 2.0 以降のリリースの UCS 6200 シリーズ ファブリック イン ターコネクト
- Cisco UCS Manager リリース 3.0 以降のリリースの UCS 6324 シリーズ ファブリック イン ターコネクト

ユニファイド ポートは 6100 シリーズ ファブリック インターコネクトではサポートされません。それらで Cisco UCS Manager バージョン 2.0 が実行されている場合でも同様です。

#### ポート モードの配置

Cisco UCS Manager GUI インターフェイスは固定または拡張モジュールのユニファイドポート のポートモードの設定に、スライダーを使用するため、ポートモードのユニファイドポート への割り当て方法を制限する次の制約事項が自動的に適用されます。Cisco UCS Manager CLI インターフェイスを使用する場合は、トランザクションをシステム設定にコミットするときに 次の制約事項が適用されます。ポートモードの設定が次の制約事項のいずれかに違反している 場合、Cisco UCS Manager CLI によってエラーが表示されます。

- イーサネットポートはブロックにグループ化する必要があります。各モジュール(固定または拡張)において、イーサネットポートブロックは、1番目のポートから始まり、偶数番号のポートで終わる必要があります。
- ファイバチャネルポートがブロックにグループ化されていること。各モジュールについて(固定または拡張)、ファイバチャネルポートブロックは、最後のイーサネットポートの後ろにブロックの1番目のポートが続き、その後ろにモジュール内の残りのポートが含まれている必要があります。ファイバチャネルポートだけを含む設定では、ファイバチャネルブロックは、固定または拡張モジュールの1番目のポートから開始する必要があります。

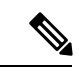

- (注) Cisco UCS 6400 シリーズファブリック インターコネクト では、 ユニファイドポート機能が最初の16ポートに制限されます。ポート 1/1-1/16 のみ FC として設定できます。FC ポートは互いに連続している必要があり、その後に連続的なイーサーネットポートが 続く必要があります。
  - Cisco UCS サーバーに接続されている Cisco UCS 6400 シリーズファブリック インターコ ネクト の場合、16 を超えるポートを接続するとエラーが発生します。
  - イーサネットポートとファイバチャネルポートの交替は、単一モジュール上ではサポートされない。

**有効な設定例**:固定モジュールのユニファイドポート1~16がイーサネットポートモードに 設定され、ポート17~32がファイバチャネルポートモードに設定されている。拡張モジュー ルでは、ポート1~4をイーサネットポートモードに設定し、ポート5~16をファイバチャ ネルモードに設定できます。このポート割り当ては各個別モジュールの規則に準拠しているた め、ポートタイプ(イーサネットポートとファイバチャネルポート)の交替に関する規則に 違反していません。

**無効な設定例**:ポート16から始まるファイバチャネルポートのブロックが含まれている。 ポートの各ブロックは奇数ポートから開始する必要があるため、ポート17からブロックを開 始しなければなりません。

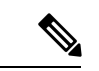

(注) 各ファブリック インターコネクトで設定可能なアップリンク イーサネット ポートおよびアッ プリンク イーサネット ポート チャネル メンバの総数は、最大 31 に制限されています。この 制限には、拡張モジュールで設定されるアップリンク イーサネット ポートおよびアップリン ク イーサネット ポート チャネル メンバも含まれます。

## ユニファイドアップリンクポートおよびユニファイドストレージポー トの設定に関する注意およびガイドライン

以下は、ユニファイドアップリンクポートとユニファイドストレージポートを使用する際に 従うべき注意事項とガイドラインです。

ユニファイドアップリンクポートでは、SPAN送信元として1つのコンポーネントを有効にすると、他のコンポーネントが自動的にSPAN送信元になります。

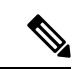

- (注) イーサネットアップリンクポートで SPAN 送信元が作成または 削除されると、Cisco UCS Manager は自動的に FCoE アップリンク ポートで SPAN 送信元を作成または削除します。FCoE アップリ ンクポートで SPAN 送信元を作成する場合も同じことが起こりま す。
  - FCoE およびユニファイドアップリンクポートでデフォルトでないネイティブ VLAN を 設定する必要があります。この VLAN は、トラフィックには使用されません。Cisco UCS Manager はこの目的のために、既存の fcoe-storage-native-vlan を再利用します。この fcoe-storage-native-vlan は、FCoE およびユニファイドアップリンクでネイティブ VLAN と して使用されます。
  - ユニファイドアップリンクポートでは、イーサネットアップリンクポートにデフォルト 以外の VLAN が指定されていない場合、fcoe-storage-native-vlan がユニファイドアップリ ンクポートのネイティブ VLAN として割り当てられます。イーサネットポートにネイ ティブ VLAN として指定されているデフォルトでないネイティブ VLAN がある場合、ユ ニファイドアップリンクポートのネイティブ VLAN としてこれが割り当てられます。
  - イーサネットポートチャネル下でメンバポートを作成または削除すると、Cisco UCS Manager は FCoE ポートチャネル下で自動的にメンバポートを作成または削除します。 FCoE ポートチャネルでメンバーポートを作成または削除する場合も同じことが起こります。
  - ・サーバポート、イーサネットアップリンク、FCoEアップリンクまたはFCoEストレージ などのスタンドアロンポートとしてイーサネットポートを設定し、それをイーサネット またはFCOEポートチャネルのメンバポートにすると、Cisco UCS Manager は自動的にこ のポートをイーサネットと FCoE ポートチャネル両方のメンバにします。
  - サーバアップリンク、イーサネットアップリンク、FCoEアップリンクまたはFCoEストレージのメンバからメンバポートのメンバーシップを削除すると、Cisco UCS Manager は イーサネットポートチャネルとFCoEポートチャネルから対応するメンバポートを削除し、新しいスタンドアロンポートを作成します。
  - Cisco UCS Manager をリリース2.1 から以前のリリースにダウングレードする場合は、ダウングレードが完了すると、すべてのユニファイドアップリンクポートとポート チャネルがイーサネット ポートとイーサネット ポート チャネルに変換されます。同様に、すべてのユニファイドストレージポートが、アプライアンスポートに変換されます。
  - ユニファイドアップリンクポートとユニファイドストレージポートの場合、2つのイン ターフェイスを作成するときは、1つだけライセンスがチェックされます。どちらかのイ ンターフェイスが有効な限り、ライセンスはチェックされたままになります。両方のイン ターフェイスがユニファイドアップリンクポートまたはユニファイドストレージポート で無効の場合にのみライセンスが解放されます。
  - Cisco UCS 6100 シリーズ ファブリック インターコネクト スイッチは、同一のダウンスト リーム NPV スイッチ側の 1VF または 1VF-PO のみをサポートできます。

### ユニファイドポートのビーコン LED

6200 シリーズファブリックインターコネクトの各ポートには、対応するビーコン LED があり ます。[Beacon LED] プロパティが設定されている場合は、ビーコン LED が点灯し、特定のポー トモードに設定されているポートが示されます。

[Beacon LED] プロパティは、特定のポートモード(イーサネットまたはファイバ チャネル) にグループ化されているポートを示すように設定できます。デフォルトでは、ビーコン LED プロパティは Off に設定されます。

# 

(注)

拡張モジュールのユニファイドポートの場合、[Beacon LED] プロパティは、拡張モジュールの再起動時にデフォルト値の [Off] にリセットされます。

### ユニファイドポートのビーコン LED の設定

ビーコン LED を設定する各モジュールについて次のタスクを実行します。

|               | コマンドまたはアクション                                                        | 目的                                             |
|---------------|---------------------------------------------------------------------|------------------------------------------------|
| ステップ1         | UCS-A# scope fabric-interconnect {a   b}                            | 指定したファブリックのファブリック<br>インターコネクトモードを開始します。        |
| ステップ <b>2</b> | UCS-A /fabric # scope card slot-id                                  | 指定された固定または拡張モジュールの<br>カードモードを開始します。            |
| ステップ3         | UCS-A /fabric/card # scope beacon-led                               | ビーコン LED モードを開始します。                            |
| ステップ4         | UCS-A /fabric/card/beacon-led # set<br>admin-state {eth   fc   off} | 点灯ビーコン LED ライトが表すポート<br>モードを指定します。             |
|               |                                                                     | eth                                            |
|               |                                                                     | イーサネットモードで設定されたユ<br>ニファイドポートすべてが点滅しま<br>す。     |
|               |                                                                     | fc                                             |
|               |                                                                     | ファイバ チャネル モードで設定さ<br>れたユニファイドポートすべてが点<br>滅します。 |
|               |                                                                     | off                                            |
|               |                                                                     | モジュール上のすべてのポートの<br>ビーコン LED ライトが消えます。          |

|       | コマンドまたはアクション                                     | 目的                            |
|-------|--------------------------------------------------|-------------------------------|
| ステップ5 | UCS-A /fabric/card/beacon-led #<br>commit-buffer | トランザクションをシステムの設定にコ<br>ミットします。 |

次の例では、イーサネット ポート モードのユニファイド ポートのビーコン ライトす べてを点滅させ、トランザクションをコミットします。

```
UCS-A# scope fabric-interconnect a
UCS-A /fabric # scope card 1
UCS-A /fabric/card # scope beacon-led
UCS-A /fabric/card/beacon-led # set admin-state eth
UCS-A /fabric/card/beacon-led* # commit-buffer
UCS-A /fabric/card/beacon-led #
```

### ファブリック インターコネクトのユニファイド ポート

ユニファイドポートは、イーサネットまたはファイバチャネルトラフィックを伝送するよう に設定できるファブリックインターコネクトのポートです。これらのポートは予約されていま せん。Cisco UCS ドメイン はそれらを設定するまで、これらのポートを使用できません。

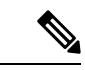

(注) ファブリックインターコネクトのポートを設定すると、管理状態が自動的にイネーブルに設定 されます。ポートが他のデバイスに接続されている場合は、これによってトラフィックが中断 されることがあります。ポートの設定後に、そのポートを無効にできます。

設定可能なビーコン LED は、選択したポート モードに設定されているユニファイド ポートを示します。

### ユニファイド ストレージ ポート

ユニファイドストレージでは、イーサネットストレージインターフェイスと FCoE ストレー ジインターフェイスの両方として同じ物理ポートを設定する必要があります。ユニファイド ストレージポートとして、任意のアプライアンスポートまたは FCoE ストレージポートを構 成できます。ユニファイドストレージポートを設定するには、ファブリックインターコネク トをファイバチャネル スイッチングモードにする必要があります。

ユニファイドストレージポートでは、個々のFCoEストレージまたはアプライアンスインター フェイスをイネーブルまたはディセーブルにできます。

 ユニファイドストレージポートでは、アプライアンスポートにデフォルト以外の VLAN が指定されていない限り、fcoe-storage-native-vlan がユニファイドストレージポートのネ イティブ VLAN として割り当てられます。アプライアンスポートにデフォルト以外のネ イティブ VLAN がネイティブ VLAN として指定されている場合は、それがユニファイド ストレージポートのネイティブ VLAN として割り当てられます。

- アプライアンスインターフェイスをイネーブルまたはディセーブルにすると、対応する物 理ポートがイネーブルまたはディセーブルになります。したがって、ユニファイドスト レージでアプライアンスインターフェイスをディセーブルにすると、FCoEストレージが 物理ポートとともにダウン状態になります(FCoEストレージがイネーブルになっている 場合でも同様です)。
- FCoE ストレージインターフェイスをイネーブルまたはディセーブルにすると、対応する VFC がイネーブルまたはディセーブルになります。したがって、ユニファイドストレージポートで FCoE ストレージインターフェイスをディセーブルにした場合、アプライア ンス インターフェイスは正常に動作し続けます。

### ユニファイド ストレージ ポートの設定

|               | コマンドまたはアクション                                                          | 目的                                                                         |
|---------------|-----------------------------------------------------------------------|----------------------------------------------------------------------------|
| ステップ1         | UCS-A# scope eth-storage                                              | イーサネット ストレージ モードを開始<br>します。                                                |
| ステップ <b>2</b> | UCS-A /eth-storage # scope fabric {a   b}                             | 指定したファブリックのイーサネット<br>ストレージ モードを開始します。                                      |
| ステップ3         | UCS-A /eth-storage/fabric # create<br>interface slot-num port-num     | 指定されたアプライアンス ポートのイ<br>ンターフェイスを作成します。                                       |
| ステップ4         | UCS-A /eth-storage/fabric/interface* #<br>commit buffer               | トランザクションをシステムの設定にコ<br>ミットします。                                              |
| ステップ5         | UCS-A /eth-storage/fabric/interface* #<br>scope fc-storage            | FC ストレージ モードを開始します。                                                        |
| ステップ6         | UCS-A /fc-storage* # scope fabric {a   b}                             | 特定のアプライアンス ポートに対して<br>イーサネット ストレージ モードを開始<br>します。                          |
| ステップ1         | UCS-A /fc-storage/fabric # create interface<br>fcoe slot-num port-num | アプライアンス ポート モードで FCoE<br>ストレージ ポート モードを追加し、ユ<br>ニファイド ストレージ ポートを作成し<br>ます。 |

次の例では、ファブリックAのスロット3上のアプライアンスポート2用のインター フェイスを作成し、同じポートにfcストレージを追加してユニファイドポートに変換 し、トランザクションをコミットします。

```
UCS-A# scope eth-storage
UCS-A /eth-storage # scope fabric a
UCS-A /eth-storage/fabric # create interface 3 2
UCS-A /eth-storage/fabric* # commit-buffer
UCS-A /eth-storage/fabric* # scope fc-storage
UCS-A /fc-storage/fabric* # create interface fcoe 3 2
UCS-A /fc-storage/fabric* # create interface fcoe 3 2
UCS-A /fc-storage/fabric* # commit-buffer
UCS-A /fc-storage/fabric*
```

### ユニファイド アップリンク ポート

同じ物理イーサネット ポート上にイーサネット アップリンクと FCoE アップリンクを設定した場合、そのポートはユニファイド アップリンク ポートと呼ばれます。FCoE またはイーサ ネット インターフェイスは個別にイネーブルまたはディセーブルにできます。

- •FCoEアップリンクをイネーブルまたはディセーブルにすると、対応するVFCがイネーブ ルまたはディセーブルになります。
- イーサネットアップリンクをイネーブルまたはディセーブルにすると、対応する物理ポートがイネーブルまたはディセーブルになります。

イーサネットアップリンクをディセーブルにすると、ユニファイドアップリンクを構成して いる物理ポートがディセーブルになります。したがって、FCoEアップリンクもダウンします (FCoEアップリンクがイネーブルになっている場合でも同様です)。しかし、FCoEアップリ ンクをディセーブルにした場合は、VFC だけがダウンします。イーサネットアップリンクが イネーブルであれば、FCoEアップリンクは引き続きユニファイドアップリンクポートで正常 に動作することができます。

#### ユニファイド アップリンク ポートの設定

ユニファイド アップリンク ポートを設定するには、ユニファイド ポートとして既存の FCoE アップリンク ポートを変換します。

|       | コマンドまたはアクション            | 目的                           |
|-------|-------------------------|------------------------------|
| ステップ1 | UCS-A# scope eth-uplink | イーサネット アップリンク モードを開<br>始します。 |

|       | コマンドまたはアクション                                             | 目的                                                 |
|-------|----------------------------------------------------------|----------------------------------------------------|
| ステップ2 | UCS-A /eth-uplink # scope fabric {a   b}                 | 指定されたファブリックのイーサネット<br>アップリンク ファブリック モードを開<br>始します。 |
| ステップ3 | UCS-A /eth-uplink/fabric # create interface 15           | ユニファイド ポートとして FCoE アッ<br>プリンク ポートを変換します。           |
| ステップ4 | UCS-A /eth-uplink/fabric/port-channel #<br>commit-buffer | トランザクションをシステムの設定にコ<br>ミットします。                      |

次の例では、既存の FCoE ポートでユニファイド アップリンク ポートを作成します。

```
UCS-A# scope eth-uplink
UCS-A /eth-uplink # scope fabric b
UCS-A /eth-uplink/fabric # create interface 1 5
UCS-A /eth-uplink/fabric/interface* # commit-buffer
UCS-A /eth-uplink/interface #
```

### ユニファイド アップリンク ポート チャネル

同じID でイーサネット ポート チャネルと FCoE ポート チャネルを作成した場合、それらはユ ニファイド ポート チャネルと呼ばれます。ユニファイド ポート チャネルが作成されると、指 定されたメンバを持つファブリック インターコネクトで物理イーサネット ポート チャネルと VFC が作成されます。物理イーサネット ポート チャネルは、イーサネット トラフィックと FCoE トラフィックの両方を伝送するために使用されます。VFC は、FCoE トラフィックをイー サネット ポート チャネルにバインドします。

次のルールは、ユニファイドアップリンクポートチャネルのメンバーポートセットに適用さ れます。

- 同じ ID のイーサネット ポート チャネルと FCoE ポート チャネルは、同じメンバー ポート セットを持つ必要があります。
- イーサネットポートチャネルにメンバーポートチャネルを追加すると、Cisco UCS Manager は、FCoE ポートチャネルにも同じポートチャネルを追加します。同様に、FCoE ポート チャネルにメンバーを追加すると、イーサネットポートチャネルにもそのメンバーポー トが追加されます。
- ポートチャネルの1つからメンバーポートを削除すると、Cisco UCS Manager は他のポートチャネルから自動的にそのメンバーポートを削除します。

イーサネットアップリンクポートチャネルをディセーブルにすると、ユニファイドアップリ ンクポートチャネルを構成している物理ポートチャネルがディセーブルになります。したがっ て、FCoE アップリンクポートチャネルもダウンします(FCoE アップリンクがイネーブルに なっている場合でも同様です)。FCoEアップリンクポートチャネルをディセーブルにした場 合は、VFCのみがダウンします。イーサネットアップリンクポートチャネルがイネーブルで あれば、FCoE アップリンクポートチャネルは引き続きユニファイドアップリンクポート チャネルで正常に動作することができます。

#### ユニファイド アップリンク ポート チャネルの設定

ユニファイドアップリンクポートチャネルを設定するには、ユニファイドポートチャネルと して既存の FCoE アップリンクポートチャネルを変換します。

手順

|       | コマンドまたはアクション                                             | 目的                                                 |
|-------|----------------------------------------------------------|----------------------------------------------------|
| ステップ1 | UCS-A# scope eth-uplink                                  | イーサネット アップリンク モードを開<br>始します。                       |
| ステップ2 | UCS-A /eth-uplink # scope fabric {a   b}                 | 指定されたファブリックのイーサネット<br>アップリンク ファブリック モードを開<br>始します。 |
| ステップ3 | UCS-A /eth-uplink/fabric # create<br>port-channel ID     | 指定したイーサネット アップリンク<br>ポートのポートチャネルを作成します。            |
| ステップ4 | UCS-A /eth-uplink/fabric/port-channel #<br>commit-buffer | トランザクションをシステムの設定にコ<br>ミットします。                      |

#### 例

次の例では、既存の FCoE ポート チャネルでユニファイド アップリンク ポート チャ ネルを作成します。

```
UCS-A# scope eth-uplink
UCS-A /eth-uplink # scope fabric b
UCS-A /eth-uplink/fabric # create port-channel 2
UCS-A /eth-uplink/fabric/port-channel* # commit-buffer
UCS-A /eth-uplink/fabric #
```

# Cisco UCS Mini スケーラビリティ ポート

には4つのユニファイドポートに加えて、1つのスケーラビリティポートがあります。スケー ラビリティポートは、適切に配線されている場合に、4つの1Gまたは10GSFP+ポートをサ ポート可能な40 GBQSFP+ブレイクアウトポートです。スケーラビリティポートは、サポー ト対象の Cisco UCS ラックサーバ、アプライアンスポート、または FCoE ポート用のライセ ンスサーバポートとして使用できます。 Cisco UCS Manager GUI では、スケーラビリティ ポートは、[Ethernet Ports] ノードの下に [Scalability Port 5] と表示されます。個々のブレイクアウト ポートは、[Port 1] ~ [Port 4] と表示されます。

Cisco UCS Manager CLI では、スケーラビリティ ポートは表示されませんが、個々のブレーク アウト ポートは **Br-Eth1/5/1** ~ **Br-Eth1/5/4** として表示されます。

### スケーラビリティ ポートの設定

スケーラビリティ ポートにポート、ポート チャネル メンバー、または SPAN メンバーを設定 するには、スケーラビリティ ポートに移動してから、標準ユニファイド ポート用の手順を実 行します。

|               | コマンドまたはアクション                                                                    | 目的                                                          |
|---------------|---------------------------------------------------------------------------------|-------------------------------------------------------------|
| ステップ1         | UCS-A# scope eth-server                                                         | イーサネット サーバ モードを開始しま<br>す。                                   |
| ステップ <b>2</b> | UCS-A /eth-server # scope fabric {a   b}                                        | 指定したファブリックのイーサネット<br>サーバ ファブリック モードを開始しま<br>す。              |
| ステップ3         | UCS-A /eth-server/fabric # scope<br>aggr-interface slot-num port-num            | スケーラビリティ ポートのイーサネッ<br>ト サーバ ファブリック集約インター<br>フェイス モードを開始します。 |
| ステップ4         | UCS-A /eth-server/fabric/aggr-interface # show interface                        | スケーラビリティポートのインターフェ<br>イスを表示します。                             |
| ステップ5         | UCS-A /eth-server/fabric/aggr-interface #<br>create interface slot-num port-num | 指定されたイーサネット サーバ ポート<br>のインターフェイスを作成します。                     |
| ステップ6         | UCS-A /eth-server/fabric/aggr-interface #<br>commit-buffer                      | トランザクションをシステムの設定にコ<br>ミットします。                               |

#### 手順

#### 例

次の例は、ファブリックAスケーラビリティポートのイーサネットサーバポート3 にインターフェイスを作成し、トランザクションをコミットする方法を示しています。

```
UCS-A# scope eth-server
UCS-A /eth-server # scope fabric a
UCS-A /eth-server/fabric # scope aggr-interface 1 5
UCS-A /eth-server/fabric/aggr-interface # show interface
Interface:
Slot Id Aggr-Port ID Port Id Admin State Oper State State Reason
```

|       | 1             | 5          | 1  | Enabled       | Up     |           |                  |      |
|-------|---------------|------------|----|---------------|--------|-----------|------------------|------|
|       | 1             | 5          | 2  | Enabled       | Up     |           |                  |      |
|       | 1             | 5          | 3  | Enabled       | Admin  | Down      | Administratively | Down |
|       | 1             | 5          | 4  | Enabled       | Admin  | Down      | Administratively | Down |
|       |               |            |    |               |        |           |                  |      |
| UCS-A | /eth-server/f | Tabric/agg | r- | -interface #  | create | e interfa | ace 1 3          |      |
| UCS-A | /eth-server/f | Tabric/ago | r- | -interface* # | commi  | it-buffer | <u>-</u>         |      |
| UCS-A | /eth-server/f | abric/age  | r- | -interface #  |        |           |                  |      |

# アプライアンス ポート

1

5

アプライアンス ポートは、直接接続された NFS ストレージにファブリック インターコネクト を接続する目的のみに使用されます。

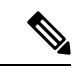

(注) ダウンロードするファームウェア実行可能ファイルの名前。したがって、新しい VLAN に設 定されたアプライアンスポートは、ピン接続エラーにより、デフォルトで停止したままなりま す。これらのアプライアンスポートを起動するには、同じ IEEE VLAN ID を使用して LAN ク ラウドで VLAN を設定する必要があります。

Cisco UCS Manager は、ファブリック インターコネクトごとに最大4 つのアプライアンス ポー トをサポートします。

### アプライアンス ポートの設定

アプライアンス ポートは、固定モジュールと拡張モジュールのどちらでも設定できます。

|       | コマンドまたはアクション                                                                                          | 目的                                                                  |
|-------|----------------------------------------------------------------------------------------------------|---------------------------------------------------------------------|
| ステップ1 | UCS-A# scope eth-storage                                                                              | イーサネット ストレージ モードを開始<br>します。                                         |
| ステップ2 | UCS-A /eth-storage # scope fabric {a   b}                                                             | 指定したファブリックのイーサネット<br>ストレージ モードを開始します。                               |
| ステップ3 | UCS-A /eth-storage/fabric # create<br>interface <i>slot-num port-num</i>                              | 指定されたアプライアンス ポートのイ<br>ンターフェイスを作成します。                                |
| ステップ4 | (任意) UCS-A<br>/eth-storage/fabric/interface # <b>set portmode</b><br>{ <b>access</b>   <b>trunk</b> } | ポート モードがアクセスとトランクの<br>どちらであるかを指定します。デフォル<br>トで、モードはトランクに設定されま<br>す。 |

|       | コマンドまたはアクション                                                                                          | 目的                                                                                                    |
|-------|----------------------------------------------------------------------------------------------------|----------------------------------------------------------------------------------------------------|
|       |                                                                                                    | <ul> <li>(注) アプリケーションポートで<br/>アップリンクポートをトラ<br/>バースする必要がある場<br/>合、LAN クラウドでこの<br/>ポートによって使用される<br/>各 VLAN も定義する必要が<br/>あります。たとえば、スト<br/>レージが他のサーバでも使<br/>用される場合や、プライマ<br/>リファブリックインターコ<br/>ネクトのストレージコント<br/>ローラに障害が発生したと<br/>きにトラフィックがセカン<br/>ダリファブリックインター<br/>コネクトに確実にフェール<br/>オーバーされるようにする<br/>必要がある場合は、トラ<br/>フィックでアップリンク<br/>ポートをトラバースする必<br/>要があります。</li> </ul>                                 |
| ステップ5 | (任意) UCS-A<br>/eth-storage/fabric/interface # <b>set</b><br><b>pingroupname</b> <i>pin-group name</i> | 指定されたファブリックとポート、また<br>はファブリックとポート チャネルへの<br>アプライアンス ピン ターゲットを指定<br>します。                                                                                                    |
| ステップ6 | (任意)UCS-A<br>/eth-storage/fabric/interface # <b>set prio</b><br><i>sys-class-name</i>                 | <ul> <li>アプライアンスポートに QoS クラスを<br/>指定します。デフォルトでは、プライオ<br/>リティは best-effort に設定されます。</li> <li>sys-class-name 引数には、次のいずれか<br/>のクラスキーワードを指定できます。</li> <li>• [C]: vHBA トラフィックのみを制<br/>御する QoS ポリシーにこのプライ<br/>オリティを使用します。</li> <li>• [プラチナ (Platinum)]: vNIC ト<br/>ラフィックだけを制御する QoS ポ<br/>リシーにこの優先順位を使用しま<br/>す。</li> <li>• [ゴールド (Gold)]: vNIC トラ<br/>フィックだけを制御する QoS ポリ<br/>シーにこの優先順位を使用します。</li> </ul> |

|       | コマンドまたはアクション                                                                      | 目的                                                                                                    |
|-------|-----------------------------------------------------------------------------------|----------------------------------------------------------------------------------------------------|
|       |                                                                                   | •[シルバー(Silver)]: vNIC トラ<br>フィックだけを制御する QoS ポリ<br>シーにこの優先順位を使用します。                                                                                                    |
|       |                                                                                   | •[ブロンズ (Bronze)]: vNIC トラ<br>フィックだけを制御する QoS ポリ<br>シーにこの優先順位を使用します。                                                                                                    |
|       |                                                                                   | <ul> <li>「ベストエフオート (Best<br/>Effort)]: この優先順位は使用しな<br/>いでください。ベーシック イーサ<br/>ネットトラフィック レーンのため<br/>に予約されています。この優先順位<br/>を QoS ポリシーに割り当てて、別<br/>のシステム クラスを CoS 0 に設定<br/>した場合、Cisco UCS Managerはこ<br/>のシステム クラスのデフォルトを<br/>使用しません。そのトラフィックに<br/>対しては、優先度がデフォルト<br/>(CoS 0) になります。</li> </ul> |
| ステップ1 | (任意) UCS-A<br>/eth-storage/fabric/interface # set<br>adminspeed {10gbps   1 gbps} | インターフェイスの管理速度を指定しま<br>す。デフォルトでは、管理速度は10gbps<br>に設定されます。                                                                                                    |
| ステップ8 | UCS-A /eth-storage/fabric/interface #<br>commit buffer                            | トランザクションをシステムの設定にコ<br>ミットします。                                                                                                    |

次の例は、ファブリックBのスロット3のアプライアンスポート2にインターフェイ スを作成し、ポートモードを access に設定し、アプライアンスポートを pingroup1 と 呼ばれるピン グループにピン接続し、QoS クラスを fc に設定し、管理速度を 10 Gbps に設定し、トランザクションをコミットします。

```
UCS-A# scope eth-storage
UCS-A /eth-storage # scope fabric b
UCS-A /eth-storage/fabric # create interface 3 2
UCS-A /eth-storage/fabric* # set portmode access
UCS-A /eth-storage/fabric* # set pingroupname pingroup1
UCS-A /eth-storage/fabric* # set prio fc
UCS-A /eth-storage/fabric* # set adminspeed 10gbps
UCS-A /eth-storage/fabric* # commit-buffer
UCS-A /eth-storage/fabric* #
```

#### 次のタスク

アプライアンス ポートのターゲット MAC アドレスまたは VLAN を割り当てます。

## アプライアンス ポートまたはアプライアンス ポート チャネルへの宛 先 MAC アドレスの割り当て

次の手順は、アプライアンスポートに宛先 MAC アドレスを割り当てます。アプライアンス ポート チャネルに宛先 MAC アドレスを割り当てるには、インターフェイスではなくポート チャネルにスコープを設定します。

#### 手順

|               | コマンドまたはアクション                                                                       | 目的                                                                                                    |
|---------------|------------------------------------------------------------------------------------|----------------------------------------------------------------------------------------------------|
| ステップ1         | UCS-A# scope eth-storage                                                           | イーサネット ストレージ モードを開始<br>します。                                                                                                    |
| ステップ <b>2</b> | UCS-A /eth-storage # scope fabric {a   b}                                          | 指定したファブリックのイーサネット<br>ストレージモードを開始します。                                                                                                    |
| ステップ <b>3</b> | UCS-A /eth-storage/fabric # scope interface slot-id port-id                        | <ul> <li>指定したインターフェイスのイーサネットインターフェイスモードを開始します。</li> <li>(注) アプライアンスポートチャネルに宛先 MAC アドレスを割り当てるには、scope port-channel コマンドをscope interface の代わりに使用します。</li> </ul> |
| ステップ4         | UCS-A /eth-storage/fabric/interface # create<br>eth-target eth-target name         | 指定されたMACアドレスターゲットの<br>名前を指定します。                                                                                                    |
| ステップ5         | UCS-A<br>/eth-storage/fabric/interface/eth-target # set<br>mac-address mac-address | MAC アドレスを nn:nn:nn:nn:nn 形式<br>で指定します。                                                                                                    |

#### 例

次の例は、ファブリックBスロット2のポート3のアプライアンス デバイスに宛先 MAC アドレスを割り当て、トランザクションをコミットします。

```
UCS-A# scope eth-storage
UCS-A /eth-storage* # scope fabric b
UCS-A /eth-storage/fabric* # scope interface 2 3
UCS-A /eth-storage/fabric/interface* # create eth-target macname
```

```
UCS-A /eth-storage/fabric/interface* # set mac-address 01:23:45:67:89:ab
UCS-A /eth-storage/fabric/interface* # commit-buffer
UCS-A /eth-storage/fabric #
```

次の例は、ファブリック B のポート チャネル 13 のアプライアンス デバイスに宛先 MAC アドレスを割り当て、トランザクションをコミットします。

```
UCS-A# scope eth-storage
UCS-A /eth-storage* # scope fabric b
UCS-A /eth-storage/fabric* # scope port-channel 13
UCS-A /eth-storage/fabric/port-channel* # create eth-target macname
UCS-A /eth-storage/fabric/port-channel* # set mac-address 01:23:45:67:89:ab
UCS-A /eth-storage/fabric/port-channel* # commit-buffer
UCS-A /eth-storage/fabric #
```

## アプライアンス ポートの作成

手順

|               | コマンドまたはアクション                                               | 目的                                                                       |
|---------------|------------------------------------------------------------|--------------------------------------------------------------------------|
| ステップ1         | UCS-A# scope eth-storage                                   | イーサネット ストレージ モードを開始<br>します。                                              |
| ステップ <b>2</b> | UCS-A/eth-storage# create vlan vlan-name vlan-id           | ネームド VLAN を作成し、VLAN 名と<br>VLAN ID を指定し、イーサネット スト<br>レージ VLAN モードを開始します。  |
| ステップ3         | UCS-A/eth-storage/vlan# set sharing primary                | 変更を保存します。                                                                |
| ステップ4         | UCS-A/eth-storage/vlan# commit buffer                      | トランザクションをシステムの設定にコ<br>ミットします。                                            |
| ステップ5         | UCS-A/eth-storage# create vlan vlan-name<br>vlan-id        | ネームド VLAN を作成して、VLAN 名<br>と VLAN ID を指定し、イーサネットス<br>トレージ VLAN モードを開始します。 |
| ステップ6         | UCS-A/eth-storage/vlan# set sharing<br>community           | 作成しているセカンダリ VLAN にプラ<br>イマリ VLAN を関連付けます。                                |
| ステップ <b>7</b> | UCS-A/eth-storage/vlan# set pubnwname<br>primary vlan-name | このセカンダリ VLAN に関連付けられ<br>ているプライマリ VLANを指定します。                             |
| ステップ8         | UCS-A/eth-storage/vlan# commit buffer                      | トランザクションをシステムの設定にコ<br>ミットします。                                            |

#### 例

次の例では、アプライアンス ポートを作成します。

I

| UCS-A# scope eth-storage | 2   |       |          |           |
|--------------------------|-----|-------|----------|-----------|
| UCS-A/eth-storage# creat | e   | vlan  | PRI600   | 600       |
| UCS-A/eth-storage/vlan*  | #   | set   | sharing  | primary   |
| UCS-A/eth-storage/vlan*  | #   | comm  | it-buffe | er        |
| UCS-A/eth-storage # crea | ate | • vla | n COM602 | 2 602     |
| UCS-A/eth-storage/vlan*  | #   | set   | sharing  | isolated  |
| UCS-A/eth-storage/vlan*  | #   | set : | pubnwnar | ne PRI600 |
| UCS-A/eth-storage/vlan*  | #   | comm  | it-buffe | er        |

# コミュニティ VLAN へのアプライアンス ポートのマッピング

|               | コマンドまたはアクション                                                           | 目的                                                                                          |
|---------------|------------------------------------------------------------------------|---------------------------------------------------------------------------------------------|
| ステップ1         | UCS-A# scope eth-storage                                               | イーサネット ストレージ モードを開始<br>します。                                                                 |
| ステップ <b>2</b> | UCS-A/eth-storage# scope fabric $\{,  b\}$                             | 指定したイーサネット ストレージファ<br>ブリックインターコネクトのファブリッ<br>クインターコネクト モードを開始しま<br>す。                        |
| ステップ3         | UCS-A/eth-storage/fabric# create interface<br>slot-num port-num        | 指定されたイーサネット サーバ ポート<br>のインターフェイスを作成します。                                                     |
| ステップ4         | UCS-A/eth-storage/fabric/interface# exit                               | インターフェイスを終了します。                                                                             |
|               |                                                                        | <ul> <li>(注) VLAN との関連付けの後、</li> <li>トランザクションをコミッ</li> <li>トすることを確認します。</li> </ul>          |
| ステップ5         | UCS-A/eth-storage/fabric# exit                                         | ファブリックを終了します。                                                                               |
| ステップ6         | UCS-A/eth-storage# scope vlan vlan-name                                | 指定された VLAN を入力します。                                                                          |
|               |                                                                        | <ul><li>(注) コミュニティ VLAN がアプ</li><li>ライアンスのクラウドで作</li><li>成されていることを確認し</li><li>ます。</li></ul> |
| ステップ1         | UCS-A/eth-storage/vlan# create<br>member-port fabric slot-num port-num | 指定したファブリックのメンバ ポート<br>を作成し、スロット番号、およびポート<br>番号を割り当て、メンバ ポートの設定<br>を開始します。                   |
| ステップ <b>8</b> | UCS-A/eth-storage/vlan/member-port#<br>commit                          | トランザクションをシステムの設定にコ<br>ミットします。                                                               |

次の例では、コミュニティ VLAN にアプライアンス ポートをマッピングします。

```
UCS-A# scope eth-storage
UCS-A/eth-storage# scope fabric a
UCS-A/eth-storage/fabric# create interface 1 22
UCS-A/eth-storage/fabric/interface*# exit
UCS-A/eth-storage/fabric*# exit
UCS-A/eth-storage/fabric*# exit
UCS-A/eth-storage/vlan*# create member-port a 1 22
UCS-A/eth-storage/vlan/member-port* commit
```

# アプライアンス ポートの設定解除

#### 手順

|       | コマンドまたはアクション                                                                        | 目的                                    |
|-------|-------------------------------------------------------------------------------------|---------------------------------------|
| ステップ1 | UCS-A # scope eth-storage                                                           | イーサネット ストレージ モードを開始<br>します。           |
| ステップ2 | UCS-A /eth-storage # scope fabric {a   b}                                           | 指定したファブリックのイーサネット<br>ストレージ モードを開始します。 |
| ステップ3 | UCS-A /eth-storage/fabric # <b>delete</b><br>eth-interface <i>slot-num port-num</i> | 指定したアプライアンス ポートのイン<br>ターフェイスを削除します。   |
| ステップ4 | UCS-A /eth-storage/fabric # commit-buffer                                           | トランザクションをシステムの設定にコ<br>ミットします。         |

#### 例

次に、ファブリックBのスロット2のアプライアンスポート3を設定解除し、トラン ザクションをコミットする例を示します。

```
UCS-A# scope eth-storage
UCS-A /eth-storage # scope fabric b
UCS-A /eth-storage/fabric # delete eth-interface 2 3
UCS-A /eth-storage/fabric* # commit-buffer
UCS-A /eth-storage/fabric #
```

# FCoE アップリンク ポート

FCoE アップリンクポートは、FCoE トラフィックの伝送に使用される、ファブリックインター コネクトとアップストリーム イーサネット スイッチ間の物理イーサネット インターフェイス です。このサポートにより、同じ物理イーサネット ポートで、イーサネット トラフィックと ファイバ チャネル トラフィックの両方を伝送できます。

FCoE アップリンク ポートはファイバ チャネル トラフィック用の FCoE プロトコルを使用して アップストリーム イーサネット スイッチに接続します。これにより、ファイバ チャネル トラ フィックとイーサネット トラフィックの両方が同じ物理イーサネット リンクに流れることが できます。

(注) FCoEアップリンクとユニファイドアップリンクは、ユニファイドファブリックをディストリビューション レイヤ スイッチまで拡張することによりマルチホップ FCoE 機能を有効にします。

次のいずれかと同じイーサネットポートを設定できます。

- •[FCoE uplink port]:ファイバチャネルトラフィック専用のFCoE アップリンクポートとして。
- [Uplink port]: イーサネット トラフィック専用のイーサネット ポートとして。
- [Unified uplink port]: イーサネットとファイバ チャネル両方のトラフィックを伝送するユニファイド アップリンク ポートとして。

### FCoE アップリンク ポートの設定

リストされている全ポートタイプは、固定および拡張モジュールで構成可能です。これには、 6100シリーズファブリックインターコネクトの拡張モジュールでは設定できないものの、6200 シリーズファブリックインターコネクトの拡張モジュールでは設定できるサーバポートを含 みます。

|               | コマンドまたはアクション                                                             | 目的                                       |
|---------------|--------------------------------------------------------------------------|------------------------------------------|
| ステップ1         | UCS-A# scope fc-uplink                                                   | FC アップリンク モードを開始します。                     |
| ステップ <b>2</b> | UCS-A /fc-uplink # scope fabric {a   b}                                  | 特定のファブリックに対して FC - アッ<br>プリンク モードを開始します。 |
| ステップ3         | UCS-A /fc-uplink/fabric # create<br>fcoeinterface slot-numberport-number | 指定した FCoE アップリンク ポートの<br>インターフェイスを作成します。 |
| ステップ4         | UCS-A /fc-uplink/fabric/fabricinterface # commit-buffer                  | トランザクションをシステムの設定にコ<br>ミットします。            |

次に、ファブリック A のスロット 8 で FCoE アップリンク ポート1 のインターフェイ スを作成し、トランザクションをコミットする例を示します。

UCS-A# scope fc-uplink UCS-A /fc-uplink # scope fabric a UCS-A /fc-uplink/fabric # create fcoeinterface 1 8 UCS-A /fc-uplink/fabric/fcoeinterface\* # commit-buffer UCS-A /fc-uplink/fabric/fcoeinterface #

## FCoE アップリンク ポートの表示

#### 手順

|               | コマンドまたはアクション                                    | 目的                                       |
|---------------|-------------------------------------------------|------------------------------------------|
| ステップ1         | UCS-A# scope fc-uplink                          | FC アップリンク モードを開始します。                     |
| ステップ <b>2</b> | UCS-A /fc-uplink # scope fabric {a   b}         | 特定のファブリックに対して FC - アッ<br>プリンク モードを開始します。 |
| ステップ3         | UCS-A /fc-uplink/fabric # show<br>fcoeinterface | 使用可能なインターフェイスを一覧表示<br>します。               |

#### 例

次に、ファブリック A で使用可能な FCoE アップリンク インターフェイスを表示する 例を示します。

```
UCS-A# scope fc-uplink
UCS-A /fc-uplink # scope fabric a
UCS-A /fc-uplink/fabric # show fcoeinterface
FCoE Interface:
Slot Id
       Port Id Admin State Operational State Operational State Reason Li
c State
             Grace Prd
-----
      1
            26 Enabled
                          Indeterminate
                                                               Li
cense Ok
                     0
Fcoe Member Port:
Port-channel Slot Port Oper State
                               State Reason
_____
1
             1 10 Sfp Not Present Unknown
                 3 Sfp Not Present Unknown
1
             1
             1
1
                 4 Sfp Not Present Unknown
                6 Sfp Not Present Unknown
8 Sfp Not Present Unknown
7 Sfp Not Present Unknown
1
             1
1
             1
2
             1
UCS-A /fc-uplink/fabric #
```

### FCoE アップリンク ポートの設定解除

#### 手順

|       | コマンドまたはアクション                                                                           | 目的                                       |
|-------|----------------------------------------------------------------------------------------|------------------------------------------|
| ステップ1 | UCS-A# scope fc-uplink                                                                 | FC アップリンク モードを開始します。                     |
| ステップ2 | UCS-A /fc-uplink # scope fabric {a   b}                                                | 特定のファブリックに対して FC - アッ<br>プリンク モードを開始します。 |
| ステップ3 | UCS-A /fc-uplink/fabric # <b>delete</b><br>fcoeinterface <i>slot-numberport-number</i> | 指定したインターフェイスを削除しま<br>す。                  |
| ステップ4 | UCS-A /fc-uplink/fabric/fabricinterface #<br>commit-buffer                             | トランザクションをシステムの設定にコ<br>ミットします。            |

#### 例

以下に、ファブリック A のスロット 8 のポート 1 上の FCoE アップリンク インター フェイスを削除し、トランザクションをコミットする例を示します。

```
UCS-A# scope fc-uplink
```

UCS-A /fc-uplink **# scope fabric a** UCS-A /fc-uplink/fabric **# delete fcoeinterface 1 8** 

UCS-A /fc-uplink/fabric/fcoeinterface\* # commit-buffer

UCS-A /fc-uplink/fabric/fcoeinterface #

# FCoE およびファイバ チャネル ストレージ ポート

## ファイバ チャネル ストレージまたは FCoE ポートの設定

|               | コマンドまたはアクション                                                                 | 目的                                               |
|---------------|------------------------------------------------------------------------------|--------------------------------------------------|
| ステップ1         | UCS-A# scope fc-storage                                                      | ファイバチャネルストレージモードを<br>開始します。                      |
| ステップ <b>2</b> | UCS-A /fc-storage # scope fabric {a   b}                                     | 指定したファブリックのファイバ チャ<br>ネル ストレージ モードを開始します。        |
| ステップ3         | UCS-A /fc-storage/fabric # create interface<br>{fc   fcoe} slot-num port-num | 指定されたファイバ チャネル ストレー<br>ジ ポートのインターフェイスを作成し<br>ます。 |

|       | コマンドまたはアクション                             | 目的                                                                                       |
|-------|------------------------------------------|------------------------------------------------------------------------------------------|
|       |                                          | Cisco UCS 6454 ファブリック インター<br>コネクトでは、ポート 49 ~ 54 を FCoE<br>ストレージ ポートとして設定すること<br>はできません。 |
| ステップ4 | UCS-A /fc-storage/fabric # commit-buffer | トランザクションをコミットします。                                                                        |

次の例は、ファブリックAスロット2のファイバチャネルストレージポート10のイ ンターフェイスを作成し、トランザクションをコミットします。

#### UCS-A# scope fc-storage

UCS-A /fc-storage # scope fabric a UCS-A /fc-storage/fabric\* # create interface fc 2 10 UCS-A /fc-storage/fabric # commit-buffer

#### 次のタスク

VSAN を割り当てます。

## ファイバ チャネル ストレージまたは FCoE ポートの設定解除

#### 手順

|       | コマンドまたはアクション                                                                                               | 目的                                                               |
|-------|----------------------------------------------------------------------------------------------------|------------------------------------------------------------------|
| ステップ1 | UCS-A# scope fc-storage                                                                                    | ファイバ チャネル ストレージ モードを<br>開始します。                                   |
| ステップ2 | UCS-A /fc-storage # scope fabric {a   b}                                                                   | 指定したファブリックのファイバ チャ<br>ネル ストレージ モードを開始します。                        |
| ステップ3 | UCS-A /fc-storage/fabric # <b>delete interface</b><br>{ <b>fc</b>   <b>fcoe</b> } <i>slot-num port-num</i> | 指定したファイバ チャネル ストレージ<br>ポートまたは FCoE ストレージ ポート<br>のインターフェイスを削除します。 |
| ステップ4 | UCS-A /fc-storage/fabric # commit-buffer                                                                   | トランザクションをコミットします。                                                |

#### 例

次に、ファブリックAのスロット2のファイバチャネルストレージポート10を設定 解除し、トランザクションをコミットする例を示します。

UCS-A# scope fc-storage UCS-A /fc-storage # scope fabric a UCS-A /fc-storage/fabric\* # delete interface fc 2 10 UCS-A /fc-storage/fabric # commit-buffer

## アップリンク ファイバ チャネル ポートへのファイバ チャネル スト レージ ポートの復元

#### 手順

|       | コマンドまたはアクション                                                 | 目的                                               |
|-------|--------------------------------------------------------------|--------------------------------------------------|
| ステップ1 | UCS-A# scope fc-uplink                                       | ファイバチャネルアップリンクモード<br>を開始します。                     |
| ステップ2 | UCS-A /fc-uplink # scope fabric {a   b}                      | 指定したファブリックでファイバ チャ<br>ネル アップリンク モードを開始しま<br>す。   |
| ステップ3 | UCS-A /fc-uplink/fabric # create interface slot-num port-num | 指定したファイバ チャネル アップリン<br>ク ポートのインターフェイスを作成し<br>ます。 |
| ステップ4 | UCS-A /fc-uplink/fabric # commit-buffer                      | トランザクションをコミットします。                                |

#### 例

次に、ファブリックAのスロット2でファイバチャネルアップリンクポート10のイ ンターフェイスを作成し、トランザクションをコミットする例を示します。

```
UCS-A# scope fc-uplink
UCS-A /fc-uplink # scope fabric a
UCS-A /fc-uplink/fabric* # create interface 2 10
UCS-A /fc-uplink/fabric # commit-buffer
```

# アプライアンス ポート チャネル

アプライアンスポートチャネルを使用すると、複数の物理的なアプライアンスポートをグルー プ化して1つの論理的なイーサネットストレージリンクを作成し、耐障害性と高速接続を実 現できます。Cisco UCS Manager において、先にポートチャネルを作成してから、そのポート チャネルにアプライアンスポートを追加します。1つのポートチャネルには、最大で8個のア プライアンスポートを追加できます。

I

# アプライアンス ポート チャネルの設定

| 于順            |                                                                                           |                                                                                                    |
|---------------|-------------------------------------------------------------------------------------------|----------------------------------------------------------------------------------------------------|
|               | コマンドまたはアクション                                                                              | 目的                                                                                                    |
| ステップ1         | UCS-A# scope eth-storage                                                                  | イーサネットストレージモードを開始<br>します。                                                                                             |
| ステップ <b>2</b> | UCS-A /eth-storage # scope fabric {a  <br>b }                                             | 指定したファブリックのイーサネット<br>ストレージファブリックモードを開始<br>します。                                                                        |
| ステップ <b>3</b> | UCS-A /eth-storage/fabric # create<br>port-channel ポート番号                                  | 指定されたイーサネット ストレージ<br>ポートのポート チャネルを作成し、<br>イーサネットストレージファブリック<br>ポートチャネルモードを開始します。                                      |
| ステップ4         | (任意) UCS-A<br>/eth-storage/fabric/port-channel # { <b>enable</b><br>  <b>disable</b> }    | ポートチャネルの管理状態をイネーブ<br>ルまたはディセーブルにします。ポー<br>トチャネルは、デフォルトではディ<br>セーブルです。                                                 |
| ステップ5         | (任意) UCS-A<br>/eth-storage/fabric/port-channel # <b>set name</b><br><i>port-chan-name</i> | ポートチャネルの名前を指定します。                                                                                                    |
| ステップ6         | (任意) UCS-A<br>/eth-storage/fabric/port-channel # set<br>pingroupname pin-group name       | 指定されたファブリックとポート、ま<br>たはファブリックとポートチャネルへ<br>のアプライアンスピンターゲットを指<br>定します。                                                  |
| ステップ <b>1</b> | (任意) UCS-A<br>/eth-storage/fabric/port-channel # set<br>portmode {access   trunk}         | ポートモードがアクセスとトランクの<br>どちらであるかを指定します。デフォ<br>ルトで、モードはトランクに設定され<br>ます。                                                    |
| ステップ8         | (任意) UCS-A<br>/eth-storage/fabric/port-channel # set prio<br><i>sys-class-name</i>        | アプライアンスポートにQoSクラスを<br>指定します。デフォルトでは、プライ<br>オリティはbest-effortに設定されます。<br>sys-class-name引数には、次のいずれか<br>のクラスキーワードを指定できます。 |
|               |                                                                                           | •[C]: vHBA トラフィックのみを制<br>御する QoS ポリシーにこのプライ<br>オリティを使用します。                                                            |

|        | コマンドまたはアクション                                                                                         | 目的                                                                                                    |
|--------|----------------------------------------------------------------------------------------------------|----------------------------------------------------------------------------------------------------|
|        |                                                                                                    | •[プラチナ (Platinum)]: vNICト<br>ラフィックだけを制御する QoS ポ<br>リシーにこの優先順位を使用しま<br>す。                                                                                                    |
|        |                                                                                                    | <ul> <li>「ゴールド (Gold)]: vNIC トラ<br/>フィックだけを制御する QoS ポリ<br/>シーにこの優先順位を使用しま<br/>す。</li> </ul>                                                                                                    |
|        |                                                                                                    | •[シルバー(Silver)]: vNIC トラ<br>フィックだけを制御する QoS ポリ<br>シーにこの優先順位を使用しま<br>す。                                                                                                    |
|        |                                                                                                    | •[ブロンズ (Bronze)]: vNIC トラ<br>フィックだけを制御する QoS ポリ<br>シーにこの優先順位を使用しま<br>す。                                                                                                    |
|        |                                                                                                    | <ul> <li>「ベストエフォート(Best<br/>Effort)]:この優先順位は使用しないでください。ベーシックイーサネットトラフィックレーンのために予約されています。この優先順位をQoSポリシーに割り当てて、別のシステムクラスをCoS0に設定した場合、CiscoUCS<br/>Managerはこのシステムクラスのデフォルトを使用しません。そのトラフィックに対しては、優先度がデフォルト(CoS0)になります。</li> </ul> |
| ステップ9  | (任意) UCS-A<br>/eth-storage/fabric/port-channel # set speed<br>{1gbps   2gbps   4gbps   8gbps   auto} | ポートチャネルの速度を指定します。                                                                                                    |
| ステップ10 | UCS-A /eth-storage/fabric/port-channel #<br>commit-buffer                                            | トランザクションをシステムの設定に<br>コミットします。                                                                                                    |

次の例は、ファブリック A のポート 13 にポート チャネルを作成し、トランザクションをコミットします。

| CS-A# scope eth-storage                                             |
|---------------------------------------------------------------------|
| CS-A /eth-storage # <b>scope fabric a</b>                           |
| CS-A /eth-storage/fabric # create port-channel 13                   |
| CS-A /eth-storage/fabric/port-channel* # <b>enable</b>              |
| CS-A /eth-storage/fabric/port-channel* # set name portchan13a       |
| CS-A /eth-storage/fabric/port-channel* # set pingroupname pingroup1 |
| CS-A /eth-storage/fabric/port-channel* # set portmode access        |
| CS-A /eth-storage/fabric/port-channel* # <b>set prio fc</b>         |
| CS-A /eth-storage/fabric/port-channel* # set speed 2gbps            |
| CS-A /eth-storage/fabric/port-channel* # <b>commit-buffer</b>       |
| CS-A /eth-storage/fabric/port-channel #                             |

## アプライアンス ポート チャネルの設定解除

|       | コマンドまたはアクション                                             | 目的                                              |
|-------|----------------------------------------------------------|-------------------------------------------------|
| ステップ1 | UCS-A# scope eth-storage                                 | イーサネット ストレージ モードを開始<br>します。                     |
| ステップ2 | UCS-A /eth-storage # scope fabric {a   b<br>}            | 指定したファブリックのイーサネット<br>ストレージファブリック モードを開始<br>します。 |
| ステップ3 | UCS-A /eth-storage/fabric # delete<br>port-channel ポート番号 | 指定したイーサネット ストレージ ポー<br>トからポート チャネルを削除します。       |
| ステップ4 | UCS-A/eth-storage/fabric # commit-buffer                 | トランザクションをシステムの設定にコ<br>ミットします。                   |

#### 手順

#### 例

次に、ファブリックAのポート13のポートチャネルを設定解除し、トランザクションをコミットする例を示します。

UCS-A# scope eth-storage UCS-A /eth-storage # scope fabric a UCS-A /eth-storage/fabric # delete port-channel 13 UCS-A /eth-storage/fabric # commit-buffer UCS-A /eth-storage/fabric #

## アプライアンス ポート チャネルのイネーブル化またはディセーブル 化

#### 手順

|               | コマンドまたはアクション                                                     | 目的                                                                     |
|---------------|------------------------------------------------------------------|------------------------------------------------------------------------|
| ステップ1         | UCS-A# scope eth-storage                                         | イーサネット ストレージ モードを開始<br>します。                                            |
| ステップ <b>2</b> | UCS-A /eth-storage # scope fabric {a   b<br>}                    | 指定したファブリックのイーサネット<br>ストレージ モードを開始します。                                  |
| ステップ <b>3</b> | UCS-A /eth-storage/fabric # scope<br>port-channel port-chan-name | イーサネットストレージポートチャネ<br>ルモードを開始します。                                       |
| ステップ4         | UCS-A /eth-storage/fabric/port-channel #<br>{enable   disable }  | ポート チャネルの管理状態をイネーブ<br>ルまたはディセーブルにします。ポート<br>チャネルは、デフォルトではディセーブ<br>ルです。 |
| ステップ5         | UCS-A /eth-storage/fabric/port-channel #<br>commit-buffer        | トランザクションをシステムの設定にコ<br>ミットします。                                          |

#### 例

次に、ファブリック A のポート チャネル 13 を有効にし、トランザクションをコミットする例を示します。

```
UCS-A# scope eth-storage
UCS-A /eth-storage # scope fabric a
UCS-A /eth-storage/fabric # scope port-channel 13
UCS-A /eth-storage/fabric/port-channel* # enable
UCS-A /eth-storage/fabric/port-channel* # commit-buffer
UCS-A /eth-storage/fabric/port-channel #
```

## アプライアンス ポート チャネルへのメンバ ポートの追加

|       | コマンドまたはアクション             | 目的                  |
|-------|--------------------------|---------------------|
| ステップ1 | UCS-A# scope eth-storage | イーサネット ストレージ モードを開始 |
|       |                          | します。                |

|       | コマンドまたはアクション                                                                     | 目的                                                                                  |
|-------|----------------------------------------------------------------------------------|-------------------------------------------------------------------------------------|
| ステップ2 | UCS-A /eth-storage # scope fabric {a   b<br>}                                    | 指定したファブリックのイーサネット<br>ストレージ ファブリック モードを開始<br>します。                                    |
| ステップ3 | UCS-A /eth-storage/fabric # scope<br>port-channel ポート番号                          | 指定されたポートチャネルのイーサネッ<br>トストレージファブリックポートチャ<br>ネル モードを開始します。                            |
| ステップ4 | UCS-A /eth-storage/fabric/port-channel #<br>create member-port slot-num port-num | ポート チャネルから指定されたメンバ<br>ポートを作成し、イーサネットストレー<br>ジファブリック ポート チャネルのメン<br>バ ポート モードを開始します。 |
| ステップ5 | UCS-A /eth-storage/fabric/port-channel #<br>commit-buffer                        | トランザクションをシステムの設定にコ<br>ミットします。                                                       |

次の例は、スロット1、ポート7のメンバポートをファブリックAのポート13のポートチャネルに追加し、トランザクションをコミットします。

```
UCS-A# scope eth-storage
UCS-A /eth-storage # scope fabric a
UCS-A /eth-storage/fabric # scope port-channel 13
UCS-A /eth-storage/fabric/port-channel # create member-port 1 7
UCS-A /eth-storage/fabric/port-channel* # commit-buffer
UCS-A /eth-storage/fabric/port-channel #
```

## アプライアンス ポート チャネルからのメンバ ポートの削除

|       | コマンドまたはアクション                                            | 目的                                                      |
|-------|---------------------------------------------------------|---------------------------------------------------------|
| ステップ1 | UCS-A# scope eth-storage                                | イーサネット ストレージ モードを開始<br>します。                             |
| ステップ2 | UCS-A /eth-storage # scope fabric {a   b<br>}           | 指定したファブリックのイーサネット<br>ストレージファブリック モードを開始<br>します。         |
| ステップ3 | UCS-A /eth-storage/fabric # scope<br>port-channel ポート番号 | 指定されたポートチャネルのイーサネッ<br>トストレージファブリックポートチャ<br>ネルモードを開始します。 |

|       | コマンドまたはアクション                                                                     | 目的                               |
|-------|----------------------------------------------------------------------------------|----------------------------------|
| ステップ4 | UCS-A /eth-storage/fabric/port-channel #<br>delete member-port slot-num port-num | ポート チャネルから指定されたメンバ<br>ポートを削除します。 |
| ステップ5 | UCS-A /eth-storage/fabric/port-channel #<br>commit-buffer                        | トランザクションをシステムの設定にコ<br>ミットします。    |

次の例は、ファブリック A のポート 13 のポート チャネルからメンバ ポートを削除 し、トランザクションをコミットします。

```
UCS-A# scope eth-storage
```

UCS-A /eth-storage # scope fabric a

- UCS-A /eth-storage/fabric # scope port-channel 13
- UCS-A /eth-storage/fabric/port-channel # delete member-port 1 7
- UCS-A /eth-storage/fabric/port-channel\* # commit-buffer
- UCS-A /eth-storage/fabric/port-channel #

# ファイバ チャネル ポート チャネル

ファイバチャネルポートチャネルによって、複数の物理ファイバチャネルポートをグループ 化して(リンク集約)、1つの論理ファイバチャネルリンクを作成し、耐障害性と高速接続性 を提供することができます。Cisco UCS Manager では、先にポートチャネルを作成してから、 そのポートチャネルにファイバチャネルポートを追加します。

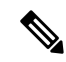

(注) ファイバチャネルポートのチャネルは、シスコ以外のテクノロジーとの互換性がありません。

Cisco UCS 6200、6300、およびCisco UCS 6454 ファブリック インターコネクトシリーズファブ リックインターコネクトでは、各 Cisco UCS ドメインに最大4つのファイバチャネルポートチャ ネルを作成できます。各ファイバチャネルポートチャネルには、最大16のアップリンクファ イバチャネル ポートを含めることができます。

各 Cisco UCS ドメインには、Cisco UCS 6324 シリーズのファブリック インターコネクトを使用 して、最大 2 つのファイバ チャネル ポートのチャネルを作成できます。各ファイバ チャネル ポート チャネルには、最大 4 つのアップリンク ファイバ チャネル ポートを含めることができ ます。

アップストリーム NPIV スイッチ上のファイバ チャネル ポート チャネルのチャネル モードが **アクティブ**に設定されていることを確認してください。メンバー ポートとピア ポートに同じ チャネル モードが設定されていない場合、ポート チャネルはアップ状態になりません。チャ ネルモードが**アクティブ**に設定されている場合、ピア ポートのチャネル グループ モードに関 係なく、メンバーポートはピアポートとのポートチャネル プロトコル ネゴシエーションを開 始します。チャネルグループで設定されているピアポートがポートチャネルプロトコルをサ ポートしていない場合、またはネゴシエーション不可能なステータスを返す場合、デフォルト でオンモードの動作に設定されます。アクティブポートチャネルモードでは、各端でポート チャネルメンバーポートを明示的にイネーブルおよびディセーブルに設定することなく自動 リカバリが可能です。

この例は、チャネルモードをアクティブに設定する方法を示しています。

switch(config)# int poll4
switch(config-if)# channel mode active

### ファイバ チャネル ポート チャネルの設定

(注) 2 つのファイバチャネルポートチャネルに接続する場合、両方のポートチャネルの管理速度が、使用するリンクに一致している必要があります。いずれかまたは両方のファイバチャネルポートチャネルの管理速度が auto に設定されている場合、Cisco UCS が管理速度を自動的に調整します。

|       | コマンドまたはアクション                                                                         | 目的                                                                                                |
|-------|--------------------------------------------------------------------------------------|---------------------------------------------------------------------------------------------------|
| ステップ1 | UCS-A# scope fc-uplink                                                               | ファイバチャネルアップリンクモード<br>を開始します。                                                                      |
| ステップ2 | UCS-A /fc-uplink # scope fabric {a   b }                                             | 指定したファブリックのファイバ チャ<br>ネルアップリンクファブリックモード<br>を開始します。                                                |
| ステップ3 | UCS-A /fc-uplink/fabric # create<br>port-channel ポート番号                               | 指定されたファイバ チャネル アップリ<br>ンク ポートのポート チャネルを作成<br>し、ファイバ チャネル アップリンク<br>ファブリック ポート チャネル モードを<br>開始します。 |
| ステップ4 | (任意) UCS-A<br>/fc-uplink/fabric/port-channel # { <b>enable</b>  <br><b>disable</b> } | ポート チャネルの管理状態をイネーブ<br>ルまたはディセーブルにします。ポート<br>チャネルは、デフォルトではディセーブ<br>ルです。                            |
| ステップ5 | (任意) UCS-A<br>/fc-uplink/fabric/port-channel # <b>set name</b><br>ポート チャネル名          | ポートチャネルの名前を指定します。                                                                                 |

|               | コマンドまたはアクション                                                                                                    | 目的                            |
|---------------|----------------------------------------------------------------------------------------------------|-------------------------------|
| ステップ6         | (任意) UCS-A<br>/fc-uplink/fabric/port-channel # set speed<br>{ <b>1gbps</b>   <b>2gbps</b>   <b>4gbps</b>   <b>8gbps</b>   <b>auto</b> } | ポートチャネルの速度を指定します。             |
| ステップ <b>1</b> | UCS-A /fc-uplink/fabric/port-channel #<br>commit-buffer                                                                                 | トランザクションをシステムの設定にコ<br>ミットします。 |

次の例は、ファブリックAにポートチャネル13を作成し、名前を portchan13aに設定 し、管理状態を有効にし、速度を2 Gbpsの設定し、トランザクションをコミットしま す。

#### UCS-A# scope fc-uplink

```
UCS-A /fc-uplink # scope fabric a
UCS-A /fc-uplink/fabric # create port-channel 13
UCS-A /fc-uplink/fabric/port-channel* # enable
UCS-A /fc-uplink/fabric/port-channel* # set name portchan13a
UCS-A /fc-uplink/fabric/port-channel* # set speed 2gbps
UCS-A /fc-uplink/fabric/port-channel* # commit-buffer
UCS-A /fc-uplink/fabric/port-channel #
```

### ファイバ チャネル ポート チャネルの設定解除

|       | コマンドまたはアクション                                           | 目的                                                    |
|-------|--------------------------------------------------------|-------------------------------------------------------|
| ステップ1 | UCS-A# scope fc-uplink                                 | ファイバチャネルアップリンクモード<br>を開始します。                          |
| ステップ2 | UCS-A /fc-uplink # scope fabric {a   b }               | 指定したファブリックのファイバ チャ<br>ネル アップリンク ファブリック モード<br>を開始します。 |
| ステップ3 | UCS-A /fc-uplink/fabric # delete<br>port-channel ポート番号 | 指定したファイバ チャネル アップリン<br>ク ポートのポート チャネルを削除しま<br>す。      |
| ステップ4 | UCS-A /fc-uplink/fabric # commit-buffer                | トランザクションをシステムの設定にコ<br>ミットします。                         |

#### 手順

#### 例

次に、ファブリックAのポートチャネル13を設定解除し、トランザクションをコミットする例を示します。

```
UCS-A# scope fc-uplink
UCS-A /fc-uplink # scope fabric a
UCS-A /fc-uplink/fabric # delete port-channel 13
UCS-A /fc-uplink/fabric* # commit-buffer
UCS-A /fc-uplink/fabric #
```

# アップストリーム NPIV のファイバ チャネル ポート チャネルへのチャ ネル モード アクティブの追加

|               | コマンドまたはアクション                                                                                   | 目的                                                                                                |
|---------------|------------------------------------------------------------------------------------------------|---------------------------------------------------------------------------------------------------|
| ステップ1         | UCS-A# scope fc-uplink                                                                         | ファイバチャネルアップリンクモード<br>を開始します。                                                                      |
| ステップ2         | UCS-A /fc-uplink # scope fabric {a   b }                                                       | 指定したファブリックのファイバ チャ<br>ネルアップリンク ファブリック モード<br>を開始します。                                              |
| ステップ <b>3</b> | UCS-A /fc-uplink/fabric # create<br>port-channel ポート番号                                         | 指定されたファイバ チャネル アップリ<br>ンク ポートのポート チャネルを作成<br>し、ファイバ チャネル アップリンク<br>ファブリック ポート チャネル モードを<br>開始します。 |
| ステップ4         | (任意) UCS-A<br>/fc-uplink/fabric/port-channel # { <b>enable</b>  <br><b>disable</b> }           | ポート チャネルの管理状態をイネーブ<br>ルまたはディセーブルにします。ポート<br>チャネルは、デフォルトではディセーブ<br>ルです。                            |
| ステップ5         | (任意) UCS-A<br>/fc-uplink/fabric/port-channel # set name<br>ポート チャネル名                           | ポートチャネルの名前を指定します。                                                                                 |
| ステップ6         | (任意) UCS-A<br>/fc-uplink/fabric/port-channel # scope<br>ポート チャネル名                              | ポートチャネルの名前を指定します。                                                                                 |
| ステップ1         | (任意) UCS-A<br>/fc-uplink/fabric/port-channel # <b>channel</b><br><b>mode</b> { <b>active</b> } | アップストリームNPIVスイッチのチャ<br>ネルモードを有効にします。                                                              |
| ステップ8         | UCS-A /fc-uplink/fabric/port-channel #<br>commit-buffer                                        | トランザクションをシステムの設定にコ<br>ミットします。                                                                     |

例 次に、チャネルモードをアクティブにする例を示します。 UCS-A# scope fc-uplink UCS-A /fc-uplink # scope fabric a UCS-A /fc-uplink/fabric # create port-channel 13 UCS-A /fc-uplink/fabric/port-channel\* # enable UCS-A /fc-uplink/fabric/port-channel\* # set name portchan13a UCS-A /fc-uplink/fabric/port-channel\* # channel mode active UCS-A /fc-uplink/fabric/port-channel\* # commit-buffer UCS-A /fc-uplink/fabric/port-channel # exit UCS-A /fc-uplink/fabric/ # show port-channel database portchan13a Administrative channel mode is active Operational channel mode is active

```
UCS-A /fc-uplink/fabric/ #
```

## ファイバ チャネル ポート チャネルのイネーブル化またはディセーブ ル化

手順

|       | コマンドまたはアクション                                                  | 目的                                                                     |
|-------|---------------------------------------------------------------|------------------------------------------------------------------------|
| ステップ1 | UCS-A# scope fc-uplink                                        | ファイバチャネルアップリンクモード<br>を開始します。                                           |
| ステップ2 | UCS-A /fc-uplink # scope fabric {a   b }                      | 指定したファブリックでファイバ チャ<br>ネル アップリンク モードを開始しま<br>す。                         |
| ステップ3 | UCS-A /fc-uplink/fabric # scope<br>port-channel ポートチャネル名      | ファイバチャネルアップリンク ポート<br>チャネル モードを開始します。                                  |
| ステップ4 | UCS-A /fc-uplink/fabric/port-channel #<br>{enable   disable } | ポート チャネルの管理状態をイネーブ<br>ルまたはディセーブルにします。ポート<br>チャネルは、デフォルトではディセーブ<br>ルです。 |

#### 例

次に、ファブリック A のポート チャネル 13 を有効にし、トランザクションをコミットする例を示します。

UCS-A# scope fc-uplink UCS-A /fc-uplink # scope fabric a UCS-A /fc-uplink/fabric # scope port-channel 13 手順

UCS-A /fc-uplink/fabric/port-channel\* # enable UCS-A /fc-uplink/fabric/port-channel\* # commit-buffer UCS-A /fc-uplink/fabric/port-channel #

## ファイバ チャネル ポート チャネルへのメンバ ポートの追加

|       | コマンドまたはアクション                                                                   | 目的                                                                                          |
|-------|--------------------------------------------------------------------------------|---------------------------------------------------------------------------------------------|
| ステップ1 | UCS-A# scope fc-uplink                                                         | ファイバチャネルアップリンクモード<br>を開始します。                                                                |
| ステップ2 | UCS-A /fc-uplink # scope fabric {a   b }                                       | 指定したファブリックのファイバ チャ<br>ネル アップリンク ファブリック モード<br>を開始します。                                       |
| ステップ3 | UCS-A /fc-uplink/fabric # scope<br>port-channel ポート番号                          | 指定されたポート チャネルのファイバ<br>チャネル アップリンク ファブリック<br>ポート チャネル モードを開始します。                             |
| ステップ4 | UCS-A /fc-uplink/fabric/port-channel #<br>create member-port slot-num port-num | ポート チャネルから指定されたメンバ<br>ポートを作成し、ファイバ チャネル<br>アップリンク ファブリック ポートチャ<br>ネル メンバ ポート モードを開始しま<br>す。 |
| ステップ5 | UCS-A /fc-uplink/fabric/port-channel #<br>commit-buffer                        | トランザクションをシステムの設定にコ<br>ミットします。                                                               |

#### 例

次の例は、スロット1、ポート7のメンバポートをファブリックAのポートチャネル 13に追加し、トランザクションをコミットします。

UCS-A# scope fc-uplink UCS-A /fc-uplink # scope fabric a UCS-A /fc-uplink/fabric # scope port-channel 13 UCS-A /fc-uplink/fabric # create member-port 1 7 UCS-A /fc-uplink/fabric/port-channel\* # commit-buffer UCS-A /fc-uplink/fabric/port-channel #

### ファイバ チャネル ポート チャネルからのメンバ ポートの削除

|       | コマンドまたはアクション                                                                   | 目的                                                              |
|-------|--------------------------------------------------------------------------------|-----------------------------------------------------------------|
| ステップ1 | UCS-A# scope fc-uplink                                                         | ファイバチャネルアップリンクモード<br>を開始します。                                    |
| ステップ2 | UCS-A /fc-uplink # scope fabric {a   b}                                        | 指定したファブリックのファイバ チャ<br>ネルアップリンク ファブリック モード<br>を開始します。            |
| ステップ3 | UCS-A /fc-uplink/fabric # scope<br>port-channel ポート番号                          | 指定されたポート チャネルのファイバ<br>チャネル アップリンク ファブリック<br>ポート チャネル モードを開始します。 |
| ステップ4 | UCS-A /fc-uplink/fabric/port-channel #<br>delete member-port slot-num port-num | ポート チャネルから指定されたメンバ<br>ポートを削除します。                                |
| ステップ5 | UCS-A /fc-uplink/fabric/port-channel #<br>commit-buffer                        | トランザクションをシステムの設定にコ<br>ミットします。                                   |

#### 手順

#### 例

次の例は、ファブリックAポート チャネル 13 からメンバ ポートを削除し、トランザ クションをコミットします。

```
UCS-A# scope fc-uplink
UCS-A /fc-uplink # scope fabric a
UCS-A /fc-uplink/fabric # scope port-channel 13
UCS-A /fc-uplink/fabric # delete member-port 1 7
UCS-A /fc-uplink/fabric/port-channel* # commit-buffer
UCS-A /fc-uplink/fabric/port-channel #
```

### 組織固有識別子の構成

Cisco Fibre Channel (FC) ポートチャネルは、ポートチャネルの両端にあるデバイスの組織固 有識別子 (OUI) に依存して設定されています。新しいデバイスがリリースされるか、OUI プールが枯渇したために新しいOUI範囲が既存のデバイスに割り当てられた場合、ポートチャ ネルを正常に設定するには、新しい OUI をそれぞれの OUI テーブルに追加する必要がありま す。

#### OUI の追加

新しい Cisco FC デバイスまたは新しく割り当てられた OUI 範囲を持つデバイスで FC ポート チャネルを確立するには、Cisco UCSM CLI から次のコマンドを使用して、OUI をデータベー スに手動で追加します。

FI-A # sc fabric-interconnect {a|b}
FI-A /fabric-interconnect # sc oui-pool default
FI-A /fabric-interconnect/oui-pool # sh oui
FI-A /fabric-interconnect/oui-pool # create oui [oui-id]
FI-A /fabric-interconnect/oui-pool/oui\* # commit-buffer

ここで、oui-id は、追加する必要があるデバイスの新しい OUI です。デバイス OUI は、8 桁の16 進数である必要があります。OUI の有効範囲は 0x000000 ~ 0xffffff です。例えば 0xabcdef です。

#### OUI の表示

OUI のリストを表示するには、次のコマンドを実行します。

FI-A /fabric-interconnect/oui-pool# show oui

次の例は、show oui コマンドのサンプル出力を示しています。

FI-A /fabric-interconnect/oui-pool# show oui

```
OUI Entry:
Oui
---
0x0001ac
0x1b0000
0xaabbcc
0xddeeff
```

#### **OUI**の削除

OUI を削除するには、次のコマンドを実行します。 FI-A /fabric-interconnect/oui-pool# delete ouientry [oui-id] ここで、oui-id は、削除する必要があるデバイスの OUI です。

# FCoE ポート チャネル数

FCoE ポート チャネルでは、複数の物理 FCoE ポートをグループ化して1つの論理 FCoE ポー ト チャネルを作成できます。物理レベルでは、FCoE ポート チャネルは FCoE トラフィックを イーサネット ポート チャネル経由で転送します。したがって、一連のメンバから構成される FCoE ポート チャネルは基本的に同じメンバから構成されるイーサネット ポート チャネルで す。このイーサネット ポート チャネルは、FCoE トラフィック用の物理トランスポートとして 使用されます。

各 FCoE ポート チャネルに対し、 Cisco UCS Manager は VFC を内部的に作成し、イーサネットポート チャネルにバインドします。ホストから受信した FCoE トラフィックは、FCoE トラフィックがファイバ チャネル アップリンク経由で送信されるのと同じ方法で、VFC 経由で送信されます。

### FCoE ポート チャネルの設定

#### 手順

|               | コマンドまたはアクション                                                 | 目的                                       |
|---------------|--------------------------------------------------------------|------------------------------------------|
| ステップ1         | UCS-A# scope fc-uplink                                       | FC アップリンク モードを開始します。                     |
| ステップ <b>2</b> | UCS-A /fc-uplink # scope fabric {a   b}                      | 特定のファブリックに対して FC - アッ<br>プリンク モードを開始します。 |
| ステップ3         | UCS-A /fc-uplink/fabric # create<br>fcoe-port-channel number | 指定した FCoE アップリンク ポートの<br>ポート チャネルを作成します。 |
| ステップ4         | UCS-A /fc-uplink/fabric/fabricinterface #<br>commit-buffer   | トランザクションをシステムの設定にコ<br>ミットします。            |

#### 例

次に、ファブリック A のスロット 4 で FCoE アップリンク ポート 1 のインターフェイ スを作成し、トランザクションをコミットする例を示します。

```
UCS-A# scope fc-uplink
```

UCS-A /fc-uplink # scope fabric a UCS-A /fc-uplink/fabric # create fcoe-port-channel 4

```
UCS-A /fc-uplink/fabric/fcoe-port-channel* # commit-buffer
```

UCS-A /fc-uplink/fabric/fcoe-port-channel #

## FCoE アップリンク ポート チャネルへのメンバ ポートの追加

|       | コマンドまたはアクション                                                                      | 目的                                                    |
|-------|-----------------------------------------------------------------------------------|-------------------------------------------------------|
| ステップ1 | UCS-A# scope fc-uplink                                                            | ファイバチャネルアップリンク モード<br>を開始します。                         |
| ステップ2 | UCS-A /fc-uplink # scope fabric {a   b }                                          | 指定したファブリックのファイバ チャ<br>ネル アップリンク ファブリック モード<br>を開始します。 |
| ステップ3 | UCS-A /fc-uplink/fabric # scope<br>fcoe-port-channel <i>ID</i>                    | 指定したポート チャネルの FCoE アッ<br>プリンク ポート チャネル モードを開始<br>します。 |
| ステップ4 | UCS-A /fc-uplink/fabric/fcoe-port-channel<br># create member-port スロット番号<br>ポート番号 | ポート チャネルから指定されたメンバ<br>ポートを作成し、FCoE アップリンク             |

|       | コマンドまたはアクション                                                 | 目的                                                                                                    |
|-------|--------------------------------------------------------------|----------------------------------------------------------------------------------------------------|
|       |                                                              | ファブリック ポート チャネルのメンバ<br>ポート モードを開始します。                                                                      |
|       |                                                              | <ul> <li>(注) FCoE アップリンク ポート<br/>チャネルが、ユニファイド<br/>アップリンク ポートチャネ<br/>ルである場合、次のメッ<br/>セージが表示されます。</li> </ul> |
|       |                                                              | 警告: これがユニファイド<br>ポート チャネルの場合、メ<br>ンバは同じ ID のイーサネッ<br>トポート チャネルにも追加<br>されます。                                |
| ステップ5 | UCS-A /fc-uplink/fabric/fcoe-port-channel<br># commit-buffer | トランザクションをシステムの設定にコ<br>ミットします。                                                                              |

次の例では、スロット1、ポート7のメンバポートをファブリックAのFCoEポート チャネル13に追加し、トランザクションをコミットします。

```
UCS-A# scope fc-uplink
```

```
UCS-A /fc-uplink # scope fabric a
UCS-A /fc-uplink/fabric # scope fcoe-port-channel 13
UCS-A /fc-uplink/fabric # create member-port 1 7
UCS-A /fc-uplink/fabric/fcoe-port-channel* # commit-buffer
UCS-A /fc-uplink/fabric/fcoe-port-channel #
```

# アダプタ ポート チャネル

アダプタポートチャネルは、Cisco UCS 仮想インターフェイスカード(VIC)から I/O へのすべての物理リンクを1つの論理リンクにグループ化します。

アダプタ ポート チャネルは、正しいハードウェアの存在を検出したときに Cisco UCS Manager によって内部的に作成また管理されます。アダプタポートチャネルの手動設定はできません。 アダプタ ポート チャネルは、Cisco UCS Manager GUI または Cisco UCS Manager CLI を使用し て表示可能です。

## アダプタ ポート チャネルの表示

#### 手順

|               | コマンドまたはアクション                                                               | 目的                                   |
|---------------|----------------------------------------------------------------------------|--------------------------------------|
| ステップ1         | UCS-A# scope chassis chassis-num                                           | 指定したシャーシのシャーシ モードを<br>開始します。         |
| ステップ <b>2</b> | UCS-A /chassis # scope iom {a b}                                           | 指定した IOM でシャーシ IOM モードを<br>開始します。    |
| ステップ3         | UCS-A /chassis/iom # scope port group                                      | 指定したポート グループでポート グ<br>ループ モードを開始します。 |
| ステップ4         | UCS-A /chassis/iom/port group # show<br>host-port-channel [detail  expand] | 指定したシャーシのアダプタ ポート<br>チャネルを表示します。     |

#### 例

次に、ポート グループ モードでホスト ポート チャネルに関する情報を表示する例を 示します。

UCS-A **# scope chassis 1** UCS-A /chassis **# scope iom a** UCS-A /chassis/iom **# scope port group** UCS-A /chassis/iom/port group **# show host-port-channel** 

Host Port channel:

Port Channel Id Fabric ID Oper State State Reason 1289 B Up 1290 B Up 1306 B Up 1307 B Up 1309 B Up 1315 B Up

UCS-A /chassis/iom/port group #

# イベント検出とアクション

Cisco UCS Manager は、I/O モジュール(IOM)からファブリック インターコネクトに接続されたネットワークインターフェイスにエラーが発生した場合にアラームを監視およびトリガー する統計情報収集ポリシーを使用します。

ネットワークインターフェイスポートのエラー統計情報はNiErrStatsと呼ばれ、次のエラーで 構成されています。

| NiErrStats のエラー名 | 説明                                                               |
|------------------|------------------------------------------------------------------|
| frameTx          | TX_FRM_ERRORのカウンタ値を収集します。                                        |
| tooLong          | RX_TOOLONG のカウンタ値を収集します。                                         |
| tooShort         | <b>RX_UNDERSIZE</b> と <b>RX_FRAGMENT</b> のカウン<br>タ値の合計を収集します。    |
| Crc              | RX_CRERR_NOT_STOMPED と<br>RX_CRCERR_STOMPED のカウンタ値の合計<br>を収集します。 |
| inRange          | RX_INRANGEERR のカウンタ値を収集します。                                      |

(注) ネットワーク インターフェイス ポートの統計情報はアクティブ ポートからのみ収集され、その統計情報は Cisco UCS Manager に送信されます。

### ポリシーベースのポート エラー処理

Cisco UCS Manager がアクティブな NI ポートでエラーを検出し、エラー ディセーブル機能が イネーブルの場合、Cisco UCS Manager はエラーが発生した NI ポートに接続されているそれぞ れの FI ポートを自動的にディセーブルにします。FI ポートがエラー ディセーブルになってい るときは事実上シャットダウンし、トラフィックはポートで送受信されません。

エラーディセーブル機能は、次の2つの目的で使用されます。

- どの FI ポートが error-disabled になっているかということと、接続されている NI ポートで エラーが発生したことを通知します。
- このポートが原因で同じシャーシ/FEX に接続された他のポートに障害が発生する可能性を削除します。このような障害は、NI ポートのエラーによって発生する可能性があり、最終的に重大なネットワーク上の問題を引き起こす可能性があります。エラーディセーブル機能は、この状況を回避するのに役立ちます。

### しきい値定義の作成

|       | コマンドまたはアクション             | 目的                          |
|-------|--------------------------|-----------------------------|
| ステップ1 | UCS-A # scope eth-server | イーサネット ストレージ モードを開始<br>します。 |

I

|               | コマンドまたはアクション                                                                                                    | 目的                                                                                                    |
|---------------|----------------------------------------------------------------------------------------------------|----------------------------------------------------------------------------------------------------|
| ステップ2         | UCS-A/eth-server # scope<br>stats-threshold-policy default                                                                                                    | 統計情報しきい値ポリシー モードを開<br>始します。                                                                                                    |
| ステップ3         | UCSA/eth-server/stats-threshold-policy #<br>create class クラス名                                                                                                    | 指定された統計情報しきい値ポリシー<br>クラスを作成し、組織統計情報しきい値<br>ポリシークラスモードを開始します。<br>使用可能なクラス名キーワードのリスト<br>を表示するには、create class?コマン<br>ドを組織しきい値ポリシーモードで入<br>力します。                                                        |
| ステップ4         | UCS-A/eth-server/stats-threshold-policy/class<br># create property プロパティ名                                                                                                    | 指定された統計情報しきい値ポリシー<br>クラスプロパティを作成し、組織統計<br>情報しきい値ポリシークラスプロパ<br>ティモードを開始します。使用可能な<br>プロパティ名キーワードのリストを表示<br>するには、create property?コマンドを<br>組織しきい値ポリシーモードで入力し<br>ます。                                     |
| ステップ5         | UCS-A/eth-server/stats-threshold-policy/class/property<br># set normal-value 値                                                                                                    | クラスプロパティに通常値を指定しま<br>す。valueの形式は、設定しているクラ<br>スプロパティによって異なる場合があ<br>ります。必要な形式を確認するには、<br>set normal-value?コマンドを組織統計<br>情報しきい値ポリシークラスプロパ<br>ティモードで入力します。                                               |
| ステップ6         | UCS-A/eth-server/stats-threshold-policy/class/property<br># create threshold-value {above-normal  <br>below-normal} {cleared   condition   critical<br>  info   major   minor   warning} | クラス プロパティに、指定したしきい<br>値を作成し、組織統計情報しきい値ポリ<br>シー クラス プロパティしきい値モード<br>を開始します。                                                                                                    |
| ステップ1         | UCS-Aéthserver/stats-treshoki-policy/dass/popent/theshoki-value<br># set {deescalating   escalating} 値                                                                                   | 降格および昇格のクラス プロパティし<br>きい値を指定します。value の形式は、<br>設定されているクラス プロパティしき<br>い値によって異なる場合があります。必<br>要な形式を確認するには、set<br>deescalating? または set escalating? コ<br>マンドを組織統計情報しきい値ポリシー<br>クラス プロパティ モードで入力しま<br>す。 |
| ステップ <b>8</b> | UCS-Alethserver/stats-threshold-policy/class/poperty/threshold-value<br># commit-buffer                                                                                                  | トランザクションをシステムの設定にコ<br>ミットします。                                                                                                    |

次に、しきい値定義を作成する例を示します。

#### UCS-A # scope eth-server

```
UCS-A /eth-server # scope stats-threshold-policy default
UCS-A /eth-server/stats-threshold-policy # create class ni-ether-error-stats
UCS-A /eth-server/stats-threshold-policy/class/ # create property crc-delta
UCS-A /eth-server/stats-threshold-policy/class/property* # set normal-value 0
UCS-A /eth-server/stats-threshold-policy/class/property* # create threshold-value
above-normal major
UCS-A /eth-server/stats-threshold-policy/class/property/threshold-value* # set escalating
5
UCS-A /eth-server/stats-threshold-policy/class/property/threshold-value* # set deescalating
3
UCS-A /eth-server/stats-threshold-policy/class/property/threshold-value* # commit-buffer
```

## ファブリック インターコネクト ポートにエラー無効を設定

|       | コマンドまたはアクション                                                                                     | 目的                                                                    |
|-------|--------------------------------------------------------------------------------------------------|-----------------------------------------------------------------------|
| ステップ1 | UCS-A # scope eth-server                                                                         | イーサネット ストレージ モードを開始<br>します。                                           |
| ステップ2 | UCS-A/eth-server # scope<br>stats-threshold-policy default                                       | 統計情報しきい値ポリシー モードを開<br>始します。                                           |
| ステップ3 | UCSA/eth-server/stats-threshold-policy #<br>scope class クラス名                                     | 指定した統計情報しきい値ポリシー ク<br>ラスの組織統計情報しきい値ポリシー<br>クラス モードを開始します。             |
| ステップ4 | UCS-A/eth-server/stats-threshold-policy/class<br># scope property プロパティ名                         | 指定した統計情報しきい値ポリシーク<br>ラスプロパティの組織統計情報しきい<br>値ポリシークラスプロパティモードを<br>開始します。 |
| ステップ5 | UCS-A/eth-server/stats-threshold-policy/class/property<br># set error-disable-fi-port {yes   no} | クラス プロパティにエラー ディセーブ<br>ル化ステータスを指定します。                                 |
|       |                                                                                                  | クラス プロパティのエラー ディセーブ<br>ル化を無効にするには、 <b>no</b> オプション<br>を使用します。         |
| ステップ6 | UCS-A/eth-server/stats-threshold-policy/class/property*<br># commit-buffer                       | トランザクションをシステムの設定にコ<br>ミットします。                                         |

次の例は、FI ポートでエラーディセーブル化を有効にする方法を示しています。

#### UCS-A # scope eth-server

UCS-A /eth-server # scope stats-threshold-policy default

UCS-A /eth-server/stats-threshold-policy # scope class ni-ether-error-stats

UCS-A /eth-server/stats-threshold-policy/class # scope property crc-delta

UCS-A /eth-server/stats-threshold-policy/class/property # set error-disable-fi-port yes

UCS-A /eth-server/stats-threshold-policy/class/property\* # commit-buffer

## ファブリック インターコネクト ポートに自動リカバリを設定

|               | コマンドまたはアクション                                                                                       | 目的                                                                                |
|---------------|----------------------------------------------------------------------------------------------------|-----------------------------------------------------------------------------------|
| ステップ1         | UCS-A # scope eth-server                                                                           | イーサネット ストレージ モードを開始<br>します。                                                       |
| ステップ <b>2</b> | UCS-A/eth-server # scope<br>stats-threshold-policy default                                         | 統計情報しきい値ポリシー モードを開<br>始します。                                                       |
| ステップ3         | UCSA/eth-server/stats-threshold-policy #<br>scope class クラス名                                       | 指定した統計情報しきい値ポリシーク<br>ラスの組織統計情報しきい値ポリシー<br>クラスモードを開始します。                           |
| ステップ4         | UCS-A/eth-server/stats-threshold-policy/class<br># scope property プロパティ名                           | 指定した統計情報しきい値ポリシーク<br>ラスプロパティの組織統計情報しきい<br>値ポリシークラスプロパティモードを<br>開始します。             |
| ステップ5         | UCS-A/eth-server/stats-threshold-policy/class/property<br># set auto-recovery {enabled   disabled} | クラス プロパティに自動リカバリ ス<br>テータスを指定します。                                                 |
|               |                                                                                                    | クラスプロパティの自動リカバリをディ<br>セーブルにするには、 <b>disabled</b> オプショ<br>ンを使用します。                 |
| ステップ6         | UCS-A/eth-server/stats-threshold-policy/class/property*<br># set auto-recovery-time 時間             | ポートが自動的に再びイネーブルになる<br>までの時間(分単位)を指定します。自<br>動リカバリの時間は、0~4294967295<br>分の間で変更できます。 |
| ステップ1         | UCS-A/eth-server/stats-threshold-policy/class/property*<br># commit-buffer                         | トランザクションをシステムの設定にコ<br>ミットします。                                                     |

次の例は、FI ポートに自動リカバリを設定する方法を示しています。

#### UCS-A # scope eth-server

UCS-A /eth-server # scope stats-threshold-policy default UCS-A /eth-server/stats-threshold-policy # scope class ni-ether-error-stats UCS-A /eth-server/stats-threshold-policy/class # scope property crc-delta UCS-A /eth-server/stats-threshold-policy/class/property # set auto-recovery enabled UCS-A /eth-server/stats-threshold-policy/class/property\* # set auto-recovery-time 5 UCS-A /eth-server/stats-threshold-policy/class/property\* # commit-buffer

## ネットワーク インターフェイス ポートのエラー カウンタの表示

|               | コマンドまたはアクション                                                       | 目的                                      |
|---------------|--------------------------------------------------------------------|-----------------------------------------|
| ステップ1         | UCS-A# scope chassis シャーシ番号                                        | 指定したシャーシでシャーシ モードを<br>開始します。            |
| ステップ <b>2</b> | UCS-A/chassis # scope iom {a  b}                                   | 指定した IOM でシャーシ IOM モードを<br>開始します。       |
| ステップ3         | UCS-A/chassis/iom # scope port-group<br>fabric                     | ネットワーク インターフェイス ポート<br>を入力します。          |
| ステップ4         | UCS-A/chassis/iom/port-group # scope<br>fabric-if fabric-if number | 指定されたネットワーク インターフェ<br>イスのポート番号を入力します。   |
| ステップ5         | UCS-A/chassis/iom/port-group/fabric-if #<br>show stats             | ネットワーク インターフェイス ポート<br>のエラー カウンタを表示します。 |

#### 手順

#### 例

次の例は、ネットワークインターフェイスポートの統計情報を表示する方法を示して います。

```
UCS-A # scope chassis 1
UCS-A/chassis # scope iom a
UCS-A/chassis/iom/port-group fabric
UCS-A/chassis/iom/port-group/fabric-if 1
UCS-A/chassis/iom/port-group/fabric-if # show stats
NI Ether Error Stats:
Time Collected: 2014-08-20T15:37:24:688
Monitored Object: sys/chassis-1/slot-1/fabric/port-1/ni-err-stats
Suspect: Yes
Crc (errors): 5000
Frame Tx (errors): 0
```

Too Long (errors): 0 Too Short (errors): 0 In Range (errors): 0 Thresholded: 0

# ファブリック ポート チャネル

ファブリック ポート チャネルは、冗長性と帯域幅共有のため、IOM からファブリック イン ターコネクトへの複数の物理リンクを1個の論理リンクにグループ化できます。ファブリック ポート チャネル内の1個のリンクがアクティブである限り、ファブリック ポート チャネルは 動作し続けます。

正しいハードウェアが接続されている場合、ファブリックポートチャネルはCisco UCS Manager で次のように作成されます。

- シャーシディスカバリポリシーで定義した設定に従って、シャーシを検出している最中に。
- 特定のシャーシのシャーシ接続ポリシーに設定された内容に従って、シャーシを検出した 後に。

IOM のそれぞれに単一のファブリックポート チャネルがあります。ファブリック インターコ ネクトに IOM を接続する各アップリンクは、個別リンクとして設定することもポート チャネ ルに含めることもできますが、1つのアップリンクが複数のファブリックポートチャネルに属 することはできません。たとえば、2つの IOM を持つシャーシが検出され、ファブリックポー トチャネルを作成するようにシャーシ ディスカバリ ポリシーが設定されている場合、Cisco UCS Manager は 2 つの独立したファブリック ポート チャネルを作成します。IOM-1 を接続す るアップリンク用と、IOM-2を接続するアップリンク用です。別のシャーシはこれらのファブ リック ポート チャネルに加入できません。同様に、IOM-1 のファブリック ポートチャネルに 属するアップリンクは、IOM-2 のファブリック ポート チャネルに加入できません。

### ポート間のロード バランシング

IOM とファブリック インターコネクトの間にあるポート間のトラフィックに対するロード バランシングでは、ハッシュに次の基準を使用します。

•イーサネット トラフィックの場合:

レイヤ2送信元アドレスおよび宛先アドレス

レイヤ3送信元アドレスおよび宛先アドレス

レイヤ4送信元ポートおよび宛先ポート

•FCoE トラフィックの場合:

レイヤ2送信元アドレスおよび宛先アドレス

送信元と宛先の ID (SID と DID) および Originator eXchange ID (OXID)

この例では、2200シリーズIOMモジュールはiomX(Xはシャーシ番号)の接続によって確認 されます。 show platform software fwmctrl nifport (....) Hash Parameters: 12\_da: 1 12\_sa: 1 12\_vlan: 0 13\_da: 1 13\_sa: 1 14\_da: 1 14\_sa: 1 FCOE 12\_da: 1 12\_sa: 1 12\_vlan: 0

### ファブリック ポート チャネルのケーブル接続の考慮事項

FCoE 13 did: 1 13 sid: 1 13 oxid: 1

Cisco UCS 2200 シリーズ FEX と Cisco UCS 6200 シリーズ ファブリック インターコネクト間の リンクをファブリック ポート チャネル モードで設定する際、アダプタ上の使用可能な仮想イ ンターフェイス (VIF) ネームスペースはその FEX のアップリンクがファブリックインターコ ネクト ポートに接続されている場所によって異なります。

6248ファブリックインターコネクト内には、8個の連続ポートが6セットあり、ポートのセットのそれぞれがシングルチップによって管理されます。FEX からのすべてのアップリンクが1つのチップによって管理される一連のポートに接続されると、Cisco UCS Managerはシャーシ内のブレードで展開されているサービスプロファイルで使用する VIF の数を最大化します。アップリンク接続が個別のチップで管理される複数のポートに分散している場合、VIF の数は少なくなります。

図 1: ファブリック ポート チャネルのポート グループ

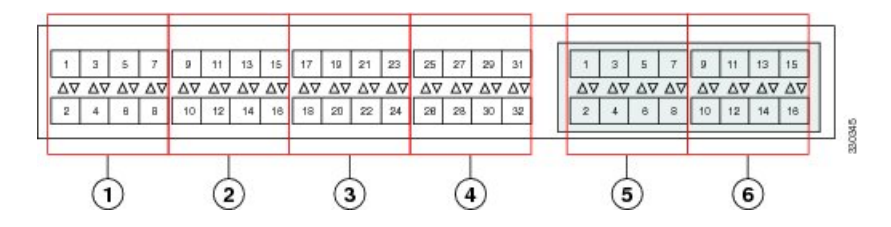

Â

注意 ファブリックポートチャネルのポートグループに2番目のリンクを追加すると、混乱が生じ、 VIFネームスペースの使用可能な容量が、63から118まで自動的に増加します。さらにリンク を追加しても混乱は生じないため、VIFネームスペースは118のままになります。

Â

 注意 2つのファブリック ポート チャネル ポート グループにシャーシをリンクしても、VIF ネーム スペースは、手動で確認されないかぎり影響を受けません。その結果、VIF ネームスペースは 2つのグループのうち、より小さいサイズのファブリック ポート チャネル ポート グループを 使用するように自動的に設定されます(63 または 118 の VIF)。

ハイ アベイラビリティのクラスタ モード アプリケーションの場合、対称なケーブル設定を強 く推奨します。ケーブル接続が非対称の場合、使用可能な VIF の最大数は2つのケーブル設定 より小さくなります。 Cisco UCS 環境の VIF の最大数については、ご使用のハードウェアおよびソフトウェア設定用の設定制限についてのマニュアルを参照してください。

### ファブリック ポート チャネルの表示

手順

|       | コマンドまたはアクション                                                             | 目的                                                 |
|-------|--------------------------------------------------------------------------|----------------------------------------------------|
| ステップ1 | UCS-A# scope eth-server                                                  | イーサネット サーバ モードを開始しま<br>す。                          |
| ステップ2 | UCS-A /eth-server # scope fabric {a   b}                                 | 指定したファブリックのイーサネット<br>サーバ ファブリック モードを開始しま<br>す。     |
| ステップ3 | UCS-A /eth-server/fabric # show<br>fabric-port-channel [detail   expand] | 指定したファブリック インターコネク<br>トのファブリック ポート チャネルを表<br>示します。 |

#### 例

次に、ファブリックインターコネクトAの設定済みファブリックポートチャネルに 関する情報を表示する例を示します。

```
UCS-A# scope eth-server
UCS-A /eth-server # scope fabric a
UCS-A /eth-server/fabric # show fabric-port-channel
Fabric Port Channel:
Port Channel Id Chassis Id Admin State Oper State
1025 1 Enabled Failed No operational members
1026 2 Enabled Up
```

## ファブリック ポート チャネル メンバー ポートのイネーブル化または ディセーブル化

|       | コマンドまたはアクション            | 目的                        |
|-------|-------------------------|---------------------------|
| ステップ1 | UCS-A# scope eth-server | イーサネット サーバ モードを開始しま<br>す。 |

UCS-A /eth-server/fabric #

|       | コマンドまたはアクション                                                                                         | 目的                                                               |
|-------|----------------------------------------------------------------------------------------------------|------------------------------------------------------------------|
| ステップ2 | UCS-A /eth-server # scope fabric {a   b}                                                             | 指定したファブリックのイーサネット<br>サーバ ファブリック モードを開始しま<br>す。                   |
| ステップ3 | UCS-A /eth-server/fabric # scope<br>fabric-port-channel ポートチャネル ID                                   | 指定したファブリックでイーサネット<br>サーバ ファブリック、ファブリック<br>ポート チャネル モードを開始します。    |
| ステップ4 | UCS-A /eth-server/fabric/fabric-port-channel<br># scope member-port スロット <i>ID</i> ポー<br>ト <i>ID</i> | 指定したメンバー ポートでイーサネッ<br>ト サーバ ファブリック、ファブリック<br>ポート チャネル モードを開始します。 |
| ステップ5 | UCS-A/eth-server/fabric/fabric-port-channel<br># {enable   disable}                                  | 指定したメンバ ポートをイネーブルま<br>たはディセーブルにします。                              |
| ステップ6 | UCS-A /eth-server/fabric/fabric-port-channel<br># commit-buffer                                      | トランザクションをシステムの設定にコ<br>ミットします。                                    |

次に、ファブリック ポート チャネル 1025 のファブリック チャネル メンバー ポート 131 をディセーブルにし、トランザクションをコミットする例を示します。

```
UCS-A# scope eth-server
```

```
UCS-A /eth-server # scope fabric a
UCS-A /eth-server/fabric # scope fabric-port-channel 1025
UCS-A /eth-server/fabric/fabric-port-channel # scope member-port 1 31
UCS-A /eth-server/fabric/fabric-port-channel/member-port # disable
UCS-A /eth-server/fabric/fabric-port-channel/member-port* # commit-buffer
UCS-A /eth-server/fabric/fabric-port-channel/member-port #
```

翻訳について

このドキュメントは、米国シスコ発行ドキュメントの参考和訳です。リンク情報につきましては 、日本語版掲載時点で、英語版にアップデートがあり、リンク先のページが移動/変更されている 場合がありますことをご了承ください。あくまでも参考和訳となりますので、正式な内容につい ては米国サイトのドキュメントを参照ください。